# EzSensor HD

# Návod k instalaci a použití

(IOS-U20VF, IOS-U15VF, IOS-U10VF, IOS-U20IF, IOS-U15IF, IOS-U10IF)

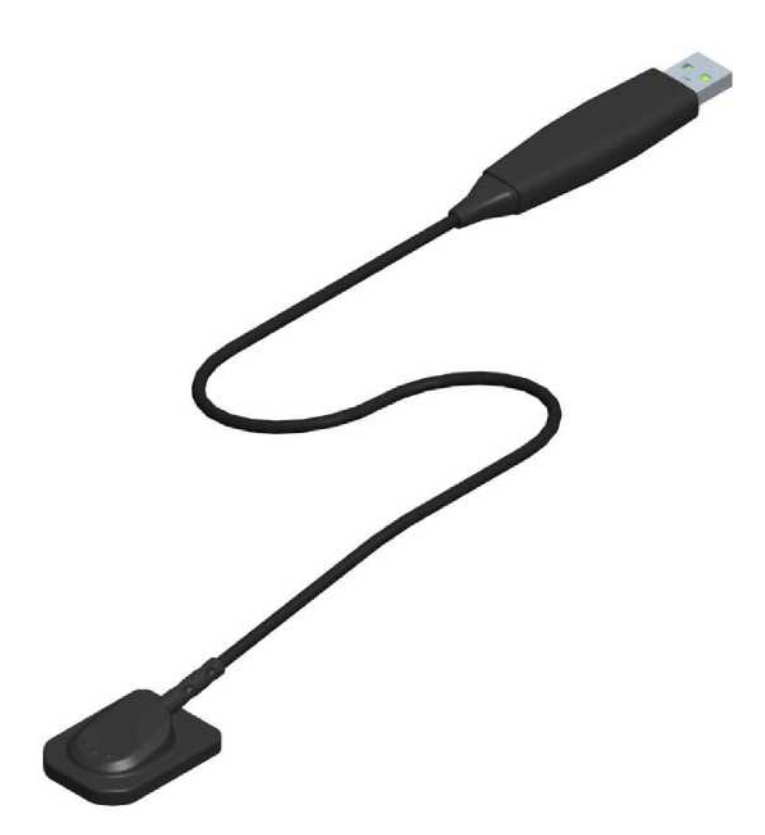

# EzSensor HD

## Obsah

| KAPTO  | LA 1 ÚVOD 1                                                                 |
|--------|-----------------------------------------------------------------------------|
| 1.1    | Poznámka 1                                                                  |
| 1.2    | Konvence a symboly1                                                         |
| 1.3    | Bezpečnostní pokyny 3                                                       |
| 1.4    | Likvidace výrobku                                                           |
| KAPTO  | LA 2 PŘEHLED SYSTÉMU6                                                       |
| 2.1    | Popis systému                                                               |
| 2.2    | Součásti výrobku                                                            |
| KAPTO  | LA 3 INSTALACE                                                              |
| 3.1    | Specifikace PC9                                                             |
| 3.2    | Instalace softwarového ovladače10                                           |
| 3.2    | 2.1 Nastavení ovladače EzSensor HD <i>(IOS-U20VF, IOS-U15VF, IOS-U10VF)</i> |
| 3.2    | 2.2 Připojení kabelu a instalace ovladače12                                 |
| 3.3    | Instalace držáku EzSensor HD 14                                             |
| KAPITO | LA 4 POŘÍZENÍ SNÍMKU POMOCÍ <i>EASYDENT</i> 15                              |
| 4.1    | Instalace Easydent                                                          |
| 4.2    | Přehled pořízení snímku                                                     |
| 4.3    | Spuštění EasyDent                                                           |
| 4.3    | 3.1 Registrace pacienta a výběr zařízení21                                  |
| 4.3    | 3.2 Jeden snímek                                                            |
| 4.3    | 3.3 Několik snímků                                                          |
| 4.3    | 3.4 Sekvence snímků                                                         |
| KAPITO | LA 5 POŘÍZENÍ SNÍMKU POMOCÍ EZDENT-1                                        |
| 5.1    | Instalace EzDent-i                                                          |
| 5.2    | Aktivace licence                                                            |
| 5.3    | Aktivace licence Consult DB 43                                              |
| 5.4    | Příprava na pořízení snímku                                                 |
| 5.5    | Spuštění EzDent- i                                                          |
| 5.5    | 5.1 Registrace pacienta                                                     |
| 5.5    | 5.2 Pořízení snímku                                                         |
| 5.     | 5.3 Zobrazení snímku                                                        |

| KAPTC  | DLA 6 ÚDRŽBA                                | 53 |
|--------|---------------------------------------------|----|
| 6.1    | Vizuální kontrola                           | 53 |
| 6.2    | Pravidelná údržba                           | 53 |
| 6      | .2.1 Seznam zkoušek                         | 54 |
| 6      | .2.2 Připojení                              | 54 |
| 6      | .2.3 Kabel                                  | 55 |
| 6      | .2.4 Rozlišení                              | 55 |
| 6.3    | Péče a čištění                              | 56 |
| 6.4    | Bezpečnostní opatření                       | 56 |
| 6.5    | Reklamace výrobku                           | 57 |
| PŘÍLOI | AA                                          |    |
| A.1    | Pokyny k RTG expozici                       | 58 |
| A.2    | Chybové zprávy                              | 60 |
| A.3    | Řešení problémů                             | 62 |
| A.4    | Informace k elektromagnetické kompatibilitě | 63 |

# Kapitola 1 Úvod

#### 1.1 Poznámka

Z důvodu zlepšování výkonnosti výrobků, doplnění a navazujících informací se obsah tohoto návodu může bez předchozího upozornění změnit.

Upozorňujeme, že naše společnost nenese žádnou odpovědnost za náhodné poškození ani nebudeme mít povinnost poskytovat záruční servis za případné škody na zařízení způsobené chybou uživatele. Vždy prosím postupujte podle pokynů uvedených v tomto návodu. Seznamte se s bezpečnostními opatřeními a postupy použití tohoto výrobku. Upozorňujeme, že výrobek se může mírně lišit od obsahu tohoto návodu, v závislosti na individuálních specifikacích výrobku.

#### 1.2 Konvence a symboly

#### 1. Konvence

V tomto návodu jsou použity následující symboly, které uvádějí pokyny k efektivnímu využití tohoto výrobku.

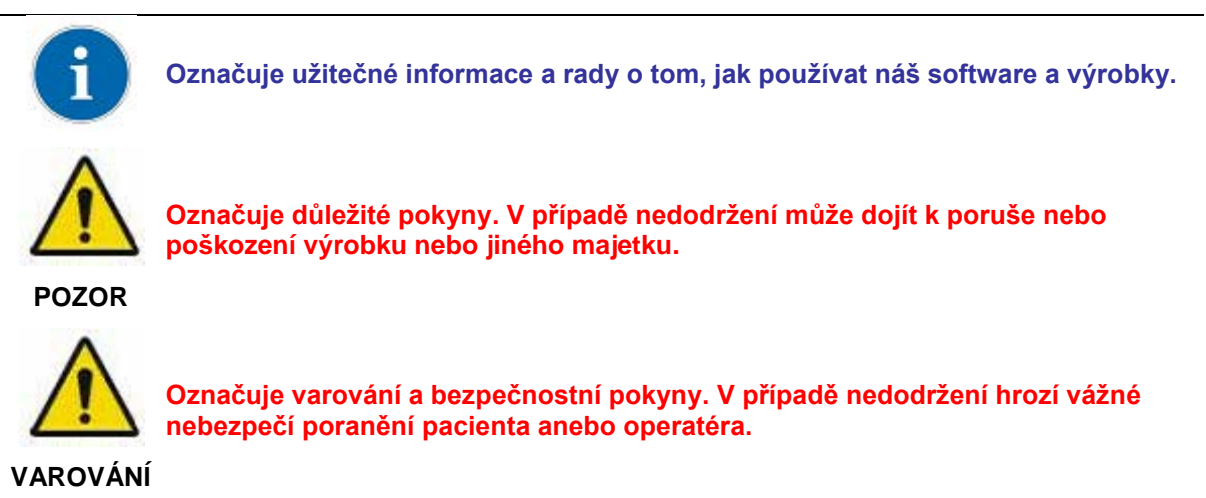

Pro uživatele v USA: Federální zákony USA omezují použití tohoto zařízení lékařem nebo na jeho příkaz.

Pro uživatele v jiných zemích: Toto zařízení smí používat nebo použití nařizovat osoba oprávněná podle příslušných právních předpisů v jednotlivých zemích.

#### 2. Popisy symbolů

| Položka | Symbol           | Popis                                                                                                    |
|---------|------------------|----------------------------------------------------------------------------------------------------|
| 1       | Ŕ                | Použitá část typu B                                                                                                    |
| 2       |                  | Viz návod k použití/brožuru                                                                                               |
| 3       | <b>€</b><br>0120 | Splňuje CE MDD 93/42/EHS (Evropská společenství) týkající<br>zdravotnických zařízení                                      |
| 4       | X                | Odpadní elektrická a elektronická zařízení                                                                                |
| 5       |                  | Výrobce                                                                                                    |
| 6       | ~                | Datum výroby                                                                                                    |
| 7       | SN               | Výrobní číslo                                                                                                    |
| 8       | EC REP           | Autorizovaný zástupce v Evropském společenství                                                                            |
| 9       |                  | Manipulační postupy pro elektrostatického výboje (ESD).                                                                   |
| 9       |                  | Zacházejte opatrně                                                                                                    |
| 10      | <b>_</b>         | Křehké, zacházejte opatrně                                                                                                |
| 11      |                  | Touto stranou nahoru                                                                                                    |
| 12      | $\otimes$        | Určeno k jednorázovému použití.                                                                                           |
| 13      | POZOR            | Označuje důležité pokyny. V případě nedodržení může dojít k poruše nebo<br>poškození výrobku nebo jiného majetku.         |
| 14      | VAROVÁNÍ         | Označuje varování a bezpečnostní pokyny. V případě nedodržení hrozí<br>vážné nebezpečí poranění pacienta anebo operatéra. |
| 15      | i                | Označuje užitečné informace a rady o tom, jak používat náš software a<br>výrobky.                                         |

#### 1.3 Bezpečnostní pokyny

Indikovaná použití *EzSensor HD*, což je intraorální zobrazovací zařízení, je určen ke sběru fotonů při RTG zubů a jejich převodu na elektronické impulsy, které lze ukládat, prohlížet a manipulovat k

#### diagnostickému použití u stomatologa.

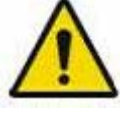

Před každým použitím zkontrolujte vnější povrch **EzSensor HD**, zdali jeví jakékoliv známky fyzického poškození nebo vady. Povrch **EzSensor HD** by měl být hladký, bez známek otlučení nebo poškození. V opačném případě se obraťte na místního distributora výrobků a vyžádejte si další pokyny, jak postupovat.

POZOR

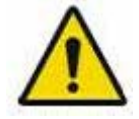

Aby bylo zajištěno správné použití zařízení **EzSensor HD** v klinickém prostředí, pro něž indikovaná určení určují jeho konstrukci a aplikací, jsou oprávněni k provozování tohoto výrobku pouze zubaři nebo jejich určení operatéři.

POZOR

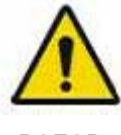

Změny anebo doplňky k zařízení musí být prováděny výhradně VÝROBCEM nebo osobami k tomu VÝROBCEM výslovně určenými. Veškeré změny nebo doplňky musí být vždy v souladu s normami a obecně uznávanými pravidly kvalitního dílenského zpracování.

POZOR

Výrobce má odpovědnost zajistit dodržování všech místních bezpečnostních předpisů platných v jurisdikci instalace.

#### Elektrotechnická bezpečnost

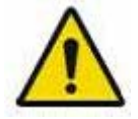

Kryty na výrobku smí odstraňovat pouze autorizovaný odborný technický personál.

POZOR

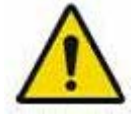

Tento výrobek se smí používat jen v místnostech nebo v oblastech, které jsou v souladu se všemi zákony a předpisy platné pro elektrotechnickou bezpečnost ve zdravotnických prostorech, např. normami IEC pro použití přídavné zemnící svorky pro ekvipotenciální spoje. Tento výrobek je nutné vždy před čištěním nebo dezinfekcí odpojit od napájení.

POZOR

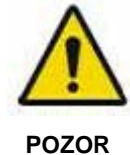

Tento výrobek by měl být spojen s přístrojem, který splňuje IEC 60601-1.

Voda a jiné kapaliny je třeba udržovat v určité vzdálenosti, aby se zabránilo pronikání do výrobku. Kapaliny mohou způsobit korozi nebo zkrat ve výrobku. Proti pronikání kapalin není k dispozici žádná ochrana.

#### Ochrana proti výbuchu

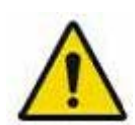

Nedoporučuje se tento výrobek používat v přítomnosti hořlavých plynů nebo výparů. Některé dezinfekční prostředky se odpařují a vytvářejí výbušné nebo hořlavé směsi. Jsou-li dezinfekční prostředky tohoto druhu použity, je důležité, aby se výpary před dalším použitím výrobku rozptýlily.

**POZOR** Z důvodu zlepšování výkonnosti výrobků, doplnění a navazujících informací se obsah tohoto návodu může bez předchozího upozornění změnit.

#### Ochrana proti RTG

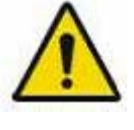

Pravidla dentální radiografie se vztahují i na digitální RTG systémy. Nadále prosím chraňte své pacienty. Jako klinický pracovník při expozici senzoru vykliďte bezprostřední okolí.

POZOR

#### 1.4 Likvidace výrobku

#### 1. Informace o WEEE v souladu se směrnicí 2002/96/ES

(Odpadní elektrická a elektronická zařízení)

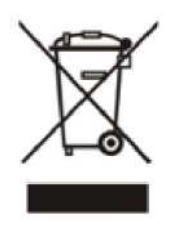

Symbol přeškrtnuté pojízdné popelnice, který se nachází na výrobku znamená, že v rámci Evropské unie musí být výrobek po skončení životnosti uložen do odděleného odpadu. Proto na konci životnosti výrobku, by měl uživatel dopravit zařízení do příslušného sběrného zařízení pro elektrické a

elektronické přístroje. Nebo může uživatel vrátit výrobek prodejci, na bázi jeden za jeden, pokud uživatel kupuje nový rovnocenný typ, které plní stejné funkce jako ten starý.

Likvidace výrobku samostatně brání možným negativním dopadům na životní prostředí a zdraví pramenícím z nevhodné likvidace a umožňuje zpětné získání hlavních materiálů, čímž dojde k významným úsporám energie a zdrojů.

Osobě, která likviduje jakékoliv elektrické a elektronické přístroje nesoucí výše uvedený symbol jako netříděný komunální odpad, místo odděleného sběru, hrozí správní sankce v souladu s právními předpisy.

#### 2. Umístění symbolu

Tento symbol lze nalézt na zařízení EzSensor HD.

# Kapitola 2 PŘEHLED SYSTÉMU

#### 2.1 Popis systému

Tento návod se vztahuje na postupy při instalaci a obsluze výrobku **EzSensor HD(IOS-U20VF, IOS-U15VF, IOS-U10VF, IOS-U20IF, IOS-U15IF, IOS-U10IF)** "společně nebo jednotlivě označovaného jako EzSensor nebo výrobek".

Není-li uvedeno jinak, všechny informace obsažené v tomto návodu platí stejně pro všechny typy *EzSensor HD*.

#### <Tabulka 1. Specifikace>

| Parametr                                  | Popis                                                         |
|-------------------------------------------|---------------------------------------------------------------|
| Konstrukce detektoru                      | Sestava fotodiody CMOS                                        |
|                                           | Velikost 1.0: 1,44 x 1,00 x 0,19 palce (36,8 x 25,4 x 4,8 mm) |
| Rozměry (Š x D x T)                       | Velikost 1.5: 1,55 x 1,15 x 0,19 palce (39,5 x 29,2 x 4,8 mm) |
|                                           | Velikost 2.0: 1,69 x 1,28 x 0,19 palce (42,9 x 31,3 x 4,8 mm) |
| Poztoč pivolů                             | Režim vysokého rozlišení: 0,0148 mm                           |
| Roziec pixelu                             | Režim normálního rozlišení: 0,0296 mm                         |
|                                           | Velikost 1.0: 1,18 x 0,79 palce (30,01 x 20,01 mm)            |
|                                           | 2028 x 1352 pixelů v režimu vysokého rozlišení                |
|                                           | 1014 x 676 pixelů v režimu normálního rozlišení               |
|                                           | Velikost 1.5: 1,30 x 0,94 palce (33,00 x 23,98 mm)            |
| Seskupení aktivních pixelů                | 2230 x 1620 pixelů v režimu vysokého rozlišení                |
|                                           | 1115 x 810 pixelů v režimu normálního rozlišení               |
|                                           | Velikost 2.0: 1,42 x 1,02 palce (35,99 x 25,99 mm)            |
|                                           | 2432 x 1756 pixelů v režimu vysokého rozlišení                |
|                                           | 1216 x 878 pixelů v režimu normálního rozlišení               |
| Délka USB kabelu mezi kontrolérem<br>a PC | 2,7 m                                                         |

| Elektrické napájení       | DC 5 V, 500 mA                                 |
|---------------------------|------------------------------------------------|
| Provozní režim            | Globální uzávěrka                              |
|                           | 10 °C až 30 °C (použití)                       |
|                           | -20 °C až 60 °C (přeprava a skladování)        |
| Polotivní vlhkost         | 30 % až 95 % (použití)                         |
|                           | 10 % až 95 % (přeprava a skladování)           |
| Tlak vzduchu              | 700 až 1060 hPa                                |
| Klasifikace podle EU      | Zdravotnická zařízení 93/42/EEC jako třída Ila |
| Ochrana proti nárazům     | Použitá část typu B                            |
| Ochrana proti látkám/vodě | IP68                                           |

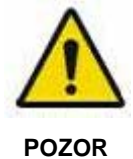

Výrobek musí být instalován, přepravován a skladován v přípustných podmínkách. K přepravě nebo skladování použijte dodaný ochranný obal. Výrobek by se také neměl používat v prostředí nasyceném kyslíkem nebo ve výbušném prostředí.

#### 2.2 Součásti výrobku

Osoba provádějící instalaci zařízení **EzSensor HD** by měla před instalací výrobku zkontrolovat položky uvedené v následující tabulce. V případě, že se sériová čísla jednotlivých částí neshodují, výrobek neinstalujte. V případě, že potřebujete podporu, obraťte se na Vašeho místního distributora nebo našeho obchodního zástupce.

Tento výrobek by měl být spojen se zařízením nebo výrobkem, který splňuje IEC 60601-1.

| Č. | Součásti                       | Poznámky                       |
|----|--------------------------------|--------------------------------|
| 1. | Modul senzoru*                 | 2,7m USB kabel je vše v jednom |
| 2  | Obal* (hygienické rukávy)      |                                |
| 3. | Držák pro senzor               |                                |
| 4  | Silikonový kryt*               |                                |
| 5. | DC (nebo USB) s instalačním SW | EasyDent (nebo EzDent-i)       |
| 6. | Instalační CD ovladače         | Ovladač USB zařízení           |
| 7. | Návod pro <b>EzSensor HD</b>   | Dokument                       |
| 8  | Záruční list                   | Dokument                       |

<Tabulka 2. Součásti výrobku EzSensor HD>

\* Část aplikovaná pacientovi (uvnitř prostředí pacienta)

#### Modul senzoru:

Skládá se ze speciálního CMOS senzoru speciálně navrženého k použití v rentgenografii, který je uzavřený v hermeticky utěsněné ergonomické kapsli. Citlivý povrch senzoru je pokryt tenkou vrstvou jiskřivého fosforu, kterým se RTG záření přeměňuje na světlo a pak na elektrický náboj.

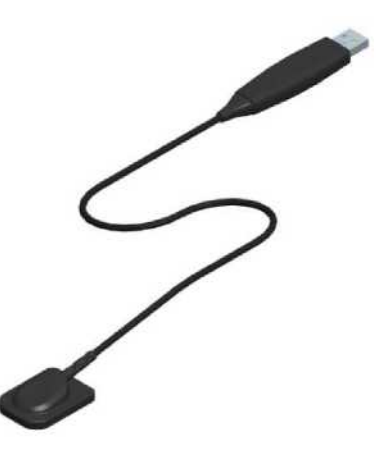

## Kapitola 3 INSTALACE

#### 3.1 Specifikace PC

1. Doporučené specifikace PC serveru

- Pracovní stanice •
- Operační systém: Windows 2000 server nebo vyšší •
- RAM: 4 GB nebo vyšší •
- HDD: 1 TB nebo vyšší •

#### 2. Doporučené specifikace klientského PC

- Procesor: Core DUO CPU 1,8 GHz nebo vyšší •
- Hlavní paměť: 2 GB nebo vyšší •
- Grafická karta: 512 MB nebo vyšší •
- HDD: 2 GB volného místa •
- Displej: 1280 x 1024 x 32 bpp •

#### 3. Operační systém

Windows 34&64 bit: XP(SP1), Vista, 7, 8, 8.1 •

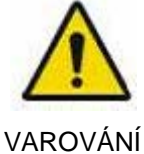

Nemůžeme zaručit, že EasyDent (EzDent i) bude správně pracovat i s neregistrovanou kopii systému Microsoft Windows. Proto byste měli používat zaregistrovanou, originální verzi systému Microsoft Windows.

1

Aby byla zajištěna správná komunikace po síti za účelem získání instalovaných databází a souborových serverů, vypněte službu Windows Firewall.

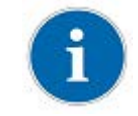

Pokud potřebujete do počítače nainstalovat další software, je nutné nainstalovat pouze ty programy, které jsou mezinárodně povoleny. Při instalaci jakýchkoliv ovladačů Active-X dbejte zvýšené opatrnosti.

#### 3.2 Instalace softwarového ovladače

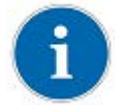

Chcete-li intraorální senzor ovládat, musíte nainstalovat ovladač EzSensor HD Driver. Tento výrobek by měl být spojen se zařízením nebo výrobkem, který splňuje IEC60601-1.

#### 3.2.1 Nastavení ovladače EzSensor HD(IOS-U20VF, IOS-U15VF, IOS-U10VF)

Tento krok je nezbytný pro instalaci **EzSensor HD**. Snímkovací software a kalibrační data pro **EzSensor HD** se nainstalují a stáhnou spolu s ovladačem zařízení Windows. Během tohoto kroku se také nainstaluje ovladač Twain.

#### <u>Krok 1</u>

Do CD-ROM vložte CD s instalačním SW. Instalační program by se měl spustit automaticky.

Pokud se tak nestane, klikněte na Start>Spustit a vepište Homedirectory:\Console\setup.exe

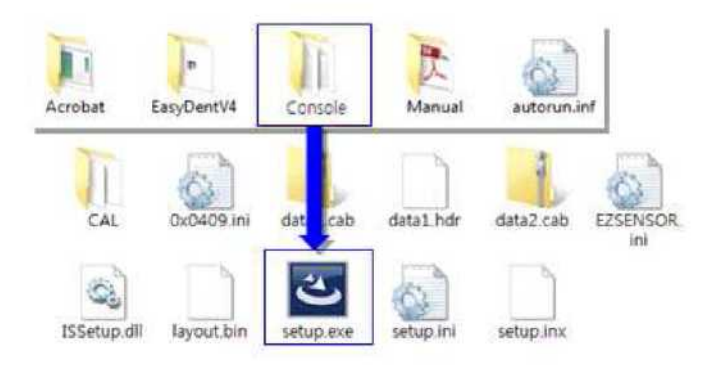

#### <u>Krok 2</u>

Zobrazí se instalační program pro "IntraOral USB-Sensor Acquisition Software". Klikněte na tlačítko "Next / Další".

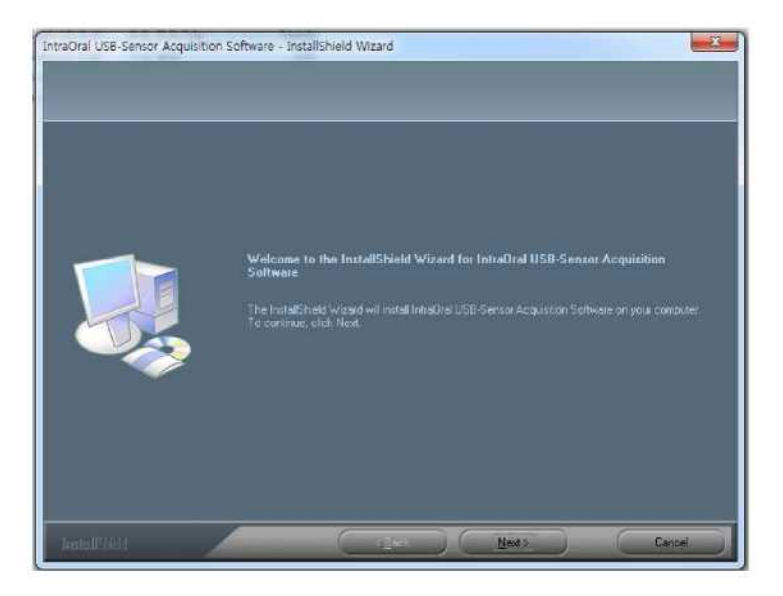

#### <u>Krok 3</u>

Zaškrtněte instalační adresář EzSensor HD a potom klikněte na tlačítko "Next / Další".

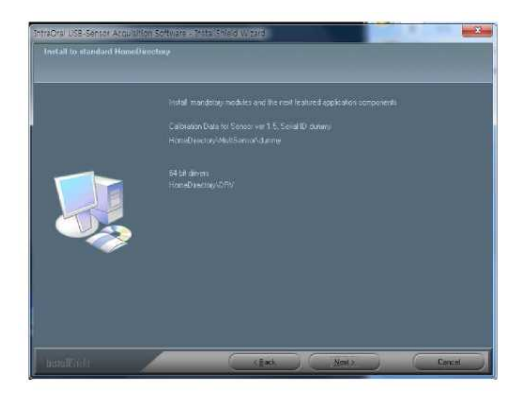

#### <u>Krok 4</u>

Průvodce instalací zahájí konfiguraci parametrů instalace.

Průvodce instalací zkopíruje kalibrační soubory do Vaší pracovní stanice (PC).

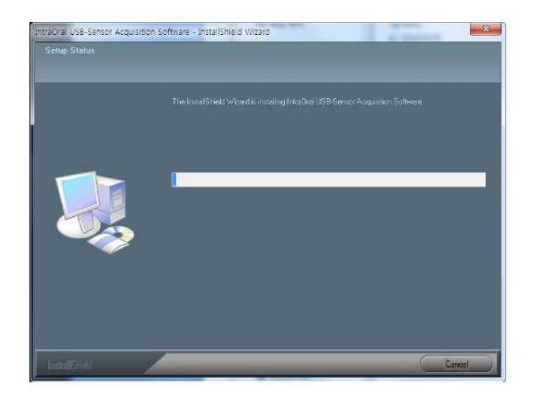

#### <u>Krok 5</u>

Průvodce instalací se ukončí.

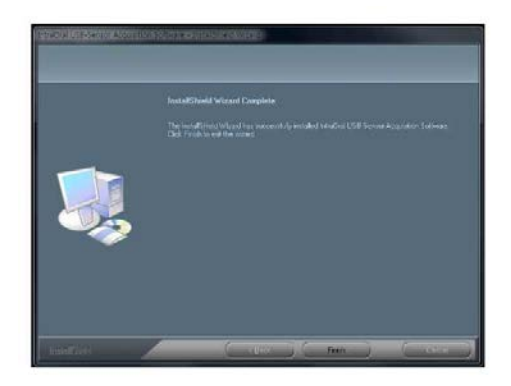

#### 3.2.2 Připojení kabelu a instalace ovladače

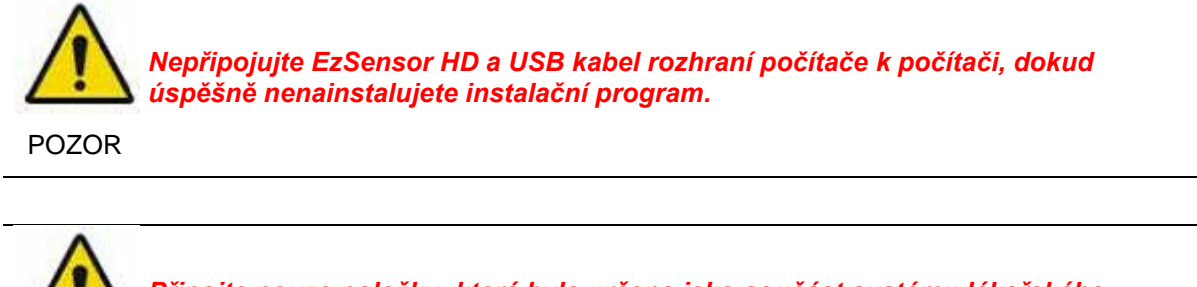

Připojte pouze položku, která byla určena jako součást systému lékařského zařízení.

VAROVÁNÍ

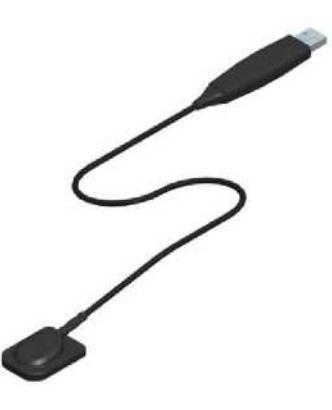

#### <u>Krok 1</u>

Připojte USB konektor *EzSensor HD* přímo k USB portu na počítači.

K zajištěného přesného provozu použijte k připojení USB port na zadní straně.

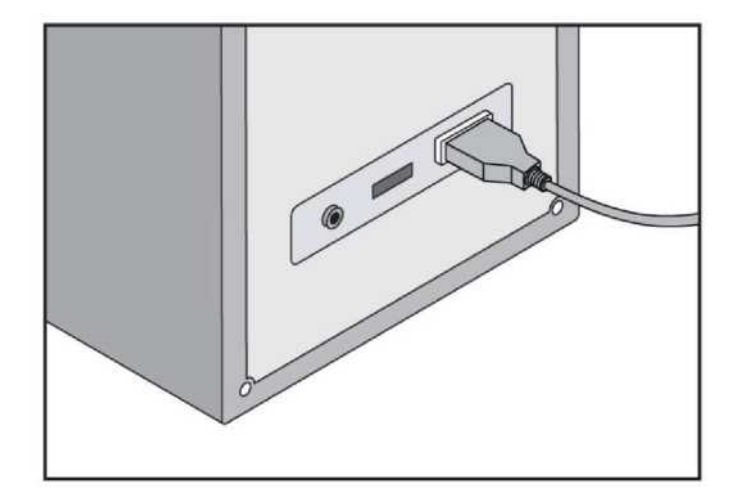

#### Krok 2

Potvrzení instalace ovladače ve Správci zařízení.

Způsob potvrzení:

Windows 7: Ovládací panely  $\rightarrow$  Systém a zabezpečení  $\rightarrow$  Systém  $\rightarrow$  Správce zařízení

Windows XP: Nastavení  $\rightarrow$  Ovládací panely  $\rightarrow$  Systém  $\rightarrow$  Hardware  $\rightarrow$  Správce zařízení Zvolte "VH EzSensor-N x.x" umístěné mezi Zobrazovací zařízení. Měli byste vidět zprávu "This device is working properly / Toto zařízení pracuje správně".

| The Four Tren Tools Heth                                                                                                    |                                        |                                                                                                    |
|----------------------------------------------------------------------------------------------------|----------------------------------------|----------------------------------------------------------------------------------------------------|
| Control Panel Home                                                                                                    | View basic informatic                  | n about your computer                                                                                                    |
| 😚 Device Manager                                                                                                    | Windows edition                        |                                                                                                    |
| 🚱 Remote settings                                                                                                    | Windows 7 Ultimate                     |                                                                                                    |
| System protection                                                                                                    | Copyright © 2009 Micro                 | soft Corporation. All rights                                                                                                    |
| 🚱 Advanced system settings                                                                                                    | reserved.                              |                                                                                                    |
|                                                                                                    | Service Pack 1                         |                                                                                                    |
|                                                                                                    |                                        |                                                                                                    |
|                                                                                                    |                                        |                                                                                                    |
|                                                                                                    | System                                 |                                                                                                    |
|                                                                                                    | Manufacturer:                          | Hewlett-Packard                                                                                                    |
| See also<br>Action Contor                                                                                                    | Rating:                                | 5.9 Windows Experience Index                                                                                                    |
| Windows Undate                                                                                                    | Processor:                             | Intel(R) Core(TM) i7 CPU Q 720                                                                                                    |
| and and a share                                                                                                    |                                        | @ 1.60 GHz 1.60 GHz                                                                                                    |
| Performance Information and                                                                                                    |                                        |                                                                                                    |
| Performance Information and<br>Tools                                                                                                    | Installed memory (RAM)<br>System type: | 8.00 GB<br>64-bit Operating System                                                                                                    |
| Performance Information and<br>Tools                                                                                                    | Installed memory (RAM)<br>System type: | : 8.00 GB<br>64-bit Operating System<br>VH EzSensor-N 1.5 Properties                                                                                                    |
| Performance Information and<br>Tools                                                                                                    | Installed memory (RAM)<br>System type: | 8.00 GB     64-bit Operating System  VH EzSensor-N 1.5 Properties  General Driver Details  UH 5.0 - N455                                                                                                    |
| Performance Information and<br>Tools                                                                                                    | Installed memory (RAM)<br>System type: | : 8.00 GB<br>64-bit Operating System<br>VH EzSensor-N 1.5 Properties<br>General Driver Details<br>VH EzSensor-N 1.5                                                                                                    |
| Performance Information and<br>Tools                                                                                                    | Installed memory (RAM)<br>System type: | : 8.00 GB<br>64-bit Operating System<br>VH EzSensor-N 1.5 Properties<br>General Driver Details<br>VH EzSensor-N 1.5<br>Device type: Imaging devices                                                                                                    |
| Performance Information and<br>Tools                                                                                                    | Installed memory (RAM)<br>System type: | : 8.00 GB<br>64-bit Operating System<br>VH EzSensor-N 1.5 Properties<br>General Driver Details<br>VH EzSensor-N 1.5<br>Device type: Imaging devices<br>Manufacturer: VaTech                                                                                |
| Performance Information and<br>Tools  Device Manager  Action View Help  Tools  Tools  Device Manager  Action View Help  Tools  Device Manager  Action View Help  Tools  Device Manager  Action View Help  Tools  Device Manager  Action View Help  Tools  Device Manager  Action View Help  Tools  Device Manager  Action View Help  Tools  Device Manager  Tools  Device Manager  Tools  Device Manager  Tools  Device Manager  Tools  Device Manager  Device Manager  Tools  Device Manager  Device Manager  De | Installed memory (RAM)<br>System type: | : 8.00 GB<br>64-bit Operating System<br>VH EzSensor-N 1.5 Properties<br>General Driver Details<br>VH EzSensor-N 1.5<br>Device type: Imaging devices<br>Manufacturer: VaTech<br>Location: Location 0                                                        |
| Performance Information and<br>Tools                                                                                                    | Installed memory (RAM)<br>System type: | : 8.00 GB<br>64-bit Operating System VH EzSensor-N 1.5 Properties General Driver Details VH EzSensor-N 1.5 Device type: Imaging devices Manufacturer: VaTech Location: Location 0 Device status                                                            |
| Performance Information and<br>Tools<br>Device Manager<br>Action View Help<br>Human Interface Devices<br>IDE ATA/ATAPI controller<br>Imaging devices<br>HP ENVY HD Webcam<br>WHE Essensor-N 1.5<br>Keyboards<br>Mice and other pointing of                                                                                                    | Installed memory (RAM)<br>System type: | : 8.00 GB<br>64-bit Operating System VH EzSensor-N 1.5 Properties General Driver Details VH EzSensor-N 1.5 Device type: Imaging devices Manufacturer: Va Tech Location: Location 0 Device status [This device is working property.                         |
| Performance Information and<br>Tools<br>Device Manager<br>Action View Help<br>Human Interface Devices<br>Human Interface Devices<br>IDE ATA/ATAPI controller<br>Imaging devices<br>HP ENVY HD Webcam<br>VH EzSensor-N 1.5<br>Keyboards<br>Mice and other pointing of<br>Monitors                                                                                                    | Installed memory (RAM)<br>System type: | 8.00 GB<br>64-bit Operating System  VH EzSensor-N 1.5 Properties  General Driver Details  VH EzSensor-N 1.5  Device type: Imaging devices Manufacturer: Va Tech Location: Location 0  Device status  [This device is working property.                     |
| Performance Information and<br>Tools<br>Device Manager<br>Action View Help<br>Human Interface Devices<br>IDE ATA/ATAPI controller<br>IDE ATA/ATAPI controller<br>IDE ATA/ATAPI controller<br>Keyboards<br>Keyboards<br>Keyboards<br>Mice and other pointing of<br>Monitors<br>Network adapters                                                                                                    | Installed memory (RAM)<br>System type: | : 8.00 GB<br>64-bit Operating System VH EzSensor-N 1.5 Properties General Driver Details VH EzSensor-N 1.5 Device type: Imaging devices Manufacturer: Va Tech Location: Location 0 Device status This device is working property.                          |
| Performance Information and<br>Tools                                                                                                    | Installed memory (RAM)<br>System type: | 8.00 GB     64-bit Operating System  VH EzSensor-N 1.5 Properties  General Driver Details  VH EzSensor-N 1.5  Device type: Imaging devices Manufacturer: Va Tech Location: Location 0  Device status  [This device is working property.                    |
| Performance Information and<br>Tools  Pevice Manager  Action View Help  Human Interface Devices HP ENVY HD Webcam HP ENVY HD Webcam Keyboards HP ENVY HD Webcam Keyboards HO Monitors Network adapters Processors Sound, video and came c                                                                                                    | Installed memory (RAM)<br>System type: | : 8.00 GB<br>64-bit Operating System<br>VH EzSensor-N 1.5 Properties<br>General Driver Details<br>VH EzSensor-N 1.5<br>Device type: Imaging devices<br>Manufacturer: Va Tech<br>Location: Location 0<br>Device status<br>[This device is working property. |
| Performance Information and<br>Tools  Pevice Manager  Action View Help  Human Interface Devices IDE ATA/ATAPI controller IDE ATA/ATAPI controller IDE | Installed memory (RAM)<br>System type: | 8.00 GB     64-bit Operating System  VH EzSensor-N 1.5 Properties  General Driver Details  VH EzSensor-N 1.5  Device type: Imaging devices Manufacturer: VaTech Location: Location 0  Device status  [This device is working property.                     |

EzSensor HD se napájí a přenáší data přes USB port počítače. Během použití jej neodpojujte. POZOR

#### 3.3 Instalace držáku EzSensor HD

Držák *EzSensor HD* se používá k uložení *EzSensor HD* na stěně, když se nepoužívá. Při výběru místa, kam *EzSensor HD* nainstalovat, vyhledejte oblast, která nabízí snadný přístup a viditelnost během vyšetření pacienta.

Umístěte držák na stabilní, rovnou plochu. Pomocí otvory v zadní části držáku jako vodítka připevněte držák pevně ke stěně pomocí dvou vrutů do zdiva (součástí balení).

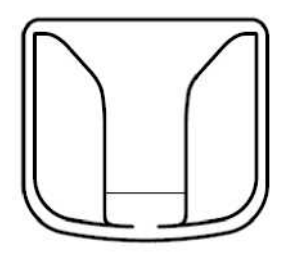

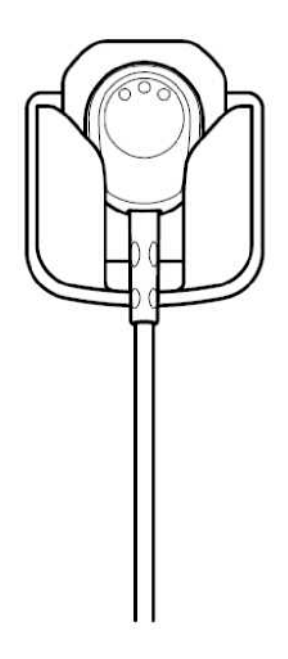

## Kapitola 4 Pořízení snímku pomocí EasyDent

#### 4.1 Instalace EasyDent

V tomto kroku se nainstaluje *EasyDent*. Alternativně lze místo *EasyDent* použít software, který podporuje rozhraní Twain.

#### <u>Krok 1</u>

Do CD-ROM jednotky vložte CD s instalačním SW.

#### Homedirectory:\EasyDent\setup.exe

Stiskněte "Enter".

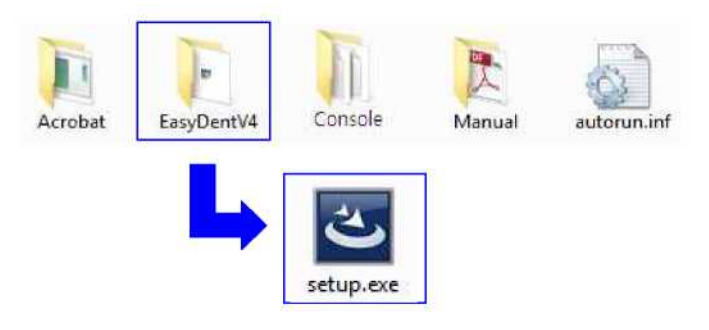

#### <u>Krok 2</u>

Vyberte jazyk, který chcete nainstalovat a potom klikněte na tlačítko "Next / Další".

| asyDent V4 (Multi-Language) - Ins<br>Choose Setup Language                                                                 | stallShield Wizard         |               |
|----------------------------------------------------------------------------------------------------|----------------------------|---------------|
| Select the language for the installati                                                                                     | on from the choices below. | 124           |
| Chinese (Simplified)<br>Chinese (Traditional)<br>Czech                                                                     |                            |               |
| French (Standard)<br>Hungarian<br>Italian<br>Japanese<br>Polish<br>Portuguese (Brezilian)<br>Russian<br>Spanish<br>Turkish |                            |               |
| stallShield                                                                                                    | ( Back                     | Next > Cancel |

#### <u>Krok 3</u>

Zobrazí se průvodce instalací "EasyDentV4 Install Shield Wizard". Klikněte na tlačítko "Next / Další".

| EasyDent V4 (Multi-Language) | - InstallShield Wizard                                                                                                    | ×    |
|------------------------------|----------------------------------------------------------------------------------------------------|------|
|                              | Welcome to the InstallShield Wizard for<br>EasyDent V4 (Multi-Language)<br>The InstallShield Wizard will install EasyDent V4<br>(Multi-Language) on your computer. To continue, click<br>Next. |      |
|                              | < <u>B</u> ack Cance                                                                                                    | el ] |

#### <u>Krok 4</u>

Vyberte typ instalace, který nejlépe vyhovuje vašim potřebám.

Klikněte na tlačítko "Next / Další".

Basic / Základní: Nainstaluje základní verzi EasyDent V4

**CD-Publishing / CD-Publikace:** Nainstaluje základní verzi EasyDent V4 spolu s funkcemi publikace na CD (volitelně)

| EasyDent V4 (Multi-Language) - InstallShield Wizard             | ×   |
|-----------------------------------------------------------------|-----|
| Setup Type<br>Select the setup type that best suits your needs. |     |
| Please select installation mode of EasyDent4                    |     |
| Basic                                                           |     |
| For CD-Publishing                                               |     |
|                                                                 |     |
|                                                                 |     |
|                                                                 |     |
|                                                                 |     |
| InstaliShield                                                   | zel |

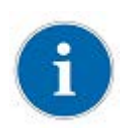

U serveru EasyDent vyberte všechny položky.

U PC používaného k prohlížení: Vyberte pouze ty položky, s výjimkou DB a souborových serverů.

Podrobné pokyny k instalaci naleznete v návodu k instalaci EasyDent.

#### <u>Krok 5</u>

Vyberte funkce, které chcete nainstalovat. Klikněte na tlačítko "Next / Další". Minimální požadavek na použití *EzSensor HD* je prohlížeč *EasyDent Viewer*.

| Select the features setup will install.                                                                                                    |                                                                                        |
|----------------------------------------------------------------------------------------------------|----------------------------------------------------------------------------------------|
| Select the features you want to install, and deselect<br>EasyDent V4(Standard)<br>EsyDent V4(Standard)<br>EsyDent V6(Standard)<br>EsyDent V6(Standard)<br>EsyDent V6 | the features you do not want to install.<br>Description<br>EasyDent Viewer, EzX, EzCam |
| 518.81 MB of space required on the C drive<br>458666.75 MB of space available on the C drive<br>IIShield                                                                                                    |                                                                                        |
|                                                                                                    | < Back Next > Cancel                                                                   |

#### <u>Krok 6</u>

Nyní jste připraveni k instalaci.

Pokud si přejete změnit některá z vašich nastavení instalace, klikněte na tlačítko "Back / Zpět". Chcete-li pokračovat v instalaci, klikněte na tlačítko "Install / Nainstalovat". Chcete-li průvodce ukončit, klikněte na tlačítko "Cancel / Zrušit".

| EasyDent V4 (Multi-Language) - InstallShield Wizard                                   | ×                              |
|---------------------------------------------------------------------------------------|--------------------------------|
| Ready to Install the Program                                                          |                                |
| The wizard is ready to begin installation.                                            |                                |
| Click Install to begin the installation.                                              |                                |
| If you want to review or change any of your installation settings, cli<br>the wizard. | ick Back. Click Cancel to exit |
|                                                                                       |                                |
|                                                                                       |                                |
|                                                                                       |                                |
|                                                                                       |                                |
|                                                                                       |                                |
|                                                                                       |                                |
| InstallShield                                                                         |                                |
| < Back                                                                                | Instal Cancel                  |
|                                                                                       |                                |

#### <u>Krok 7</u>

#### Probíhá instalace EasyDentV4

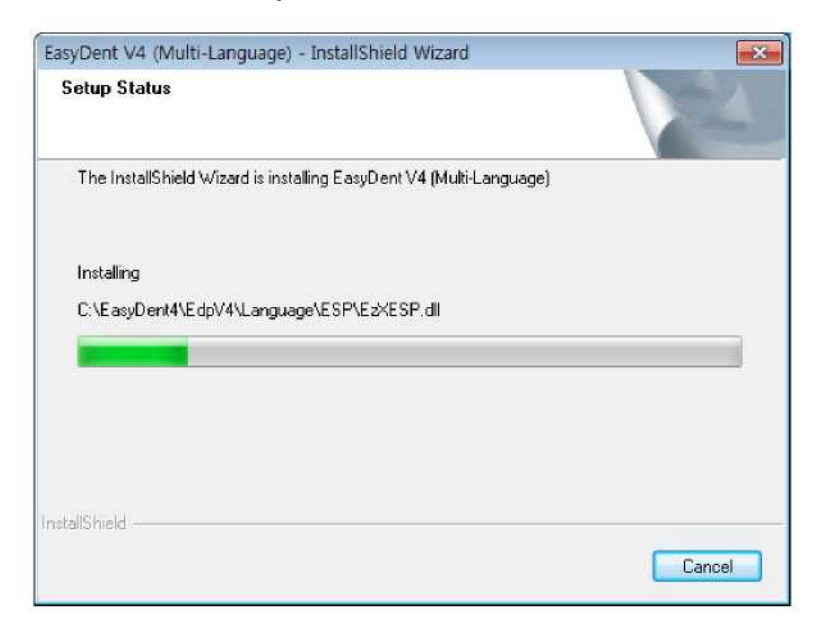

#### <u>Krok 8</u>

Zobrazí se výstražné zprávy kompatibility programu a brány Windows Firewall. Ve zprávě kompatibility programu klikněte na tlačítko "Run program / Spustit program". Ve zprávě zabezpečení Windows klikněte na tlačítko "Allow access / Povolit přístup".

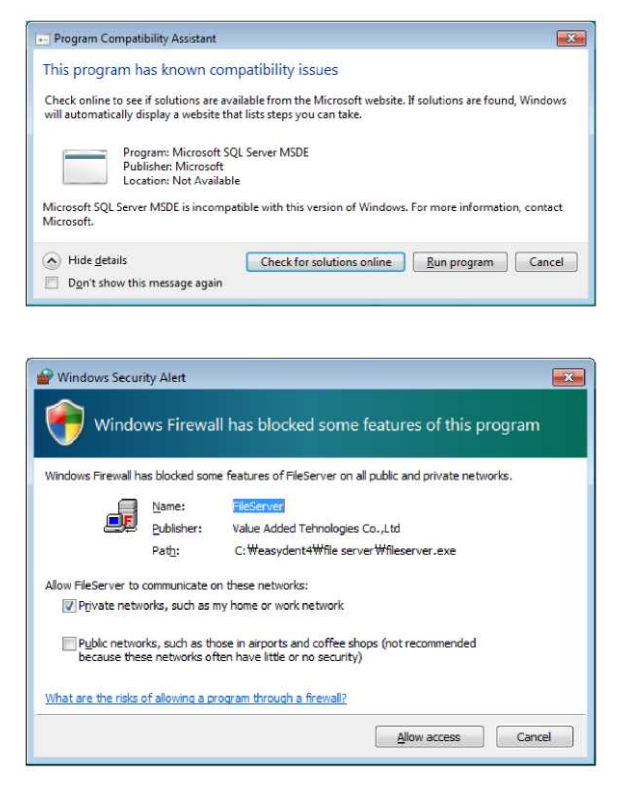

#### <u>Krok 9</u>

MSDE (Microsoft SQL server Desktop Engine) se nainstaluje automaticky.

Zvřete "SQL Server Service Manager".

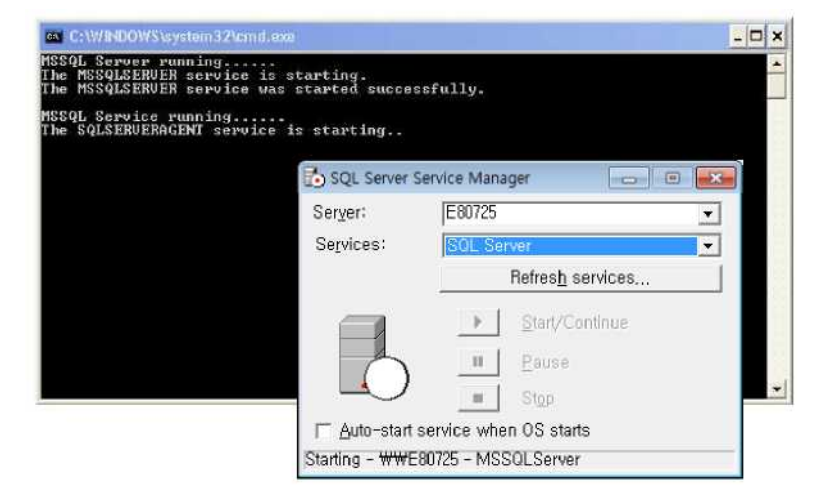

#### <u>Krok 10</u>

Vyberte "No, I will restart my computer later / Ne, restartuji svůj počítač později" a potom klikněte na tlačítko "Finish / Dokončit".

| EasyDent V4 (Multi-Language | ) - InstallShield Wizard                                                                                                    |
|-----------------------------|----------------------------------------------------------------------------------------------------|
|                             | InstallShield Wizard Complete<br>Setup has finished installing EasyDent V4 (Multi-Language) on<br>your computer.<br>Yes, I want to restart my computer now.<br>No, I will restart my computer later.<br>Remove any disks from their drives, and then click Finish to<br>complete setup. |
|                             | < Back Finish Cancel                                                                                                    |

#### 4.2 Přehled pořízení snímku

- 1) Zapněte počítač.
- 2) Spusťte *EasyDent*.
- 3) Nastavte požadované parametry RTG (dobu expozice, atd.) pro generátor RTG paprsků.
- 4) Před použitím senzoru se doporučuje provést provozní zkoušku RTG paprsku na minci položenou na plochém receptoru senzoru.
- 5) Umístěte EzSensor HD(IOS-U20IF, IOS-U15IF, IOS-U10IF) na příslušné místo v ústech. Plochá strana receptoru senzoru musí směřovat ke zdroji rentgenového záření. Všimněte si, že daná strana receptoru je pro snadné rozpoznání označena štítkem. Doporučuje se použití pomůcky k umístění senzoru, aby bylo zaručeno, že senzor bude rovnoběžně k zubu a ve vhodném úhlu pro expozici.
- 6) Velmi se doporučuje, pokud je to možné, použití paralelní techniky s polohovacím systémem nebo zařízením.
- 7) Po přípravě senzoru na expozici, pořiďte snímek stisknutím tlačítka expozice na zdroji rentgenového záření.

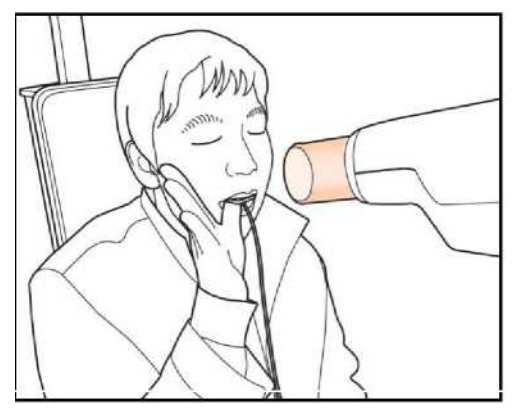

Použití EzSensor HD s intraorálním RTG

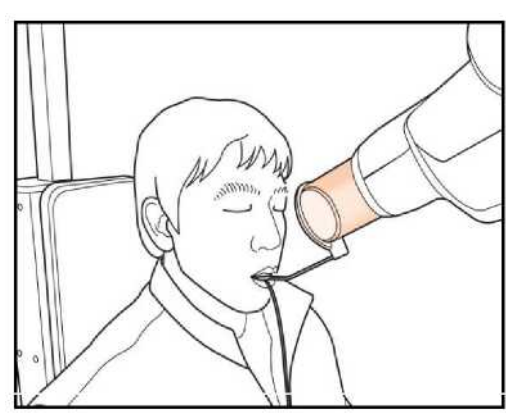

Použití EzSensor HD se systémem polohování senzoru (volitelný)

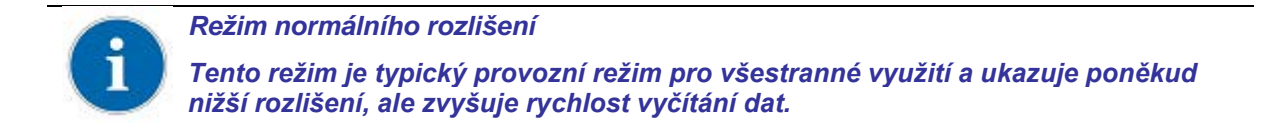

#### 4.3 Spuštění EasyDent

Po registraci pacienta a výběru zařízení jsou k dispozici funkce snímkování. Často se používají "Jeden snímek", "Několik snímků" a "Sekvence snímků". Před pořízením snímku si musíte dobře znát jejich významy.

#### 4.3.1 Registrace pacienta a výběr zařízení

#### <u>Krok 1</u>

Zapněte počítač.

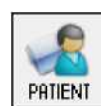

Spusťte prohlížeč EasyDent4 Viewer. Kliknutím na "PATIENT / Pacient" zaregistrujete nového pacienta.

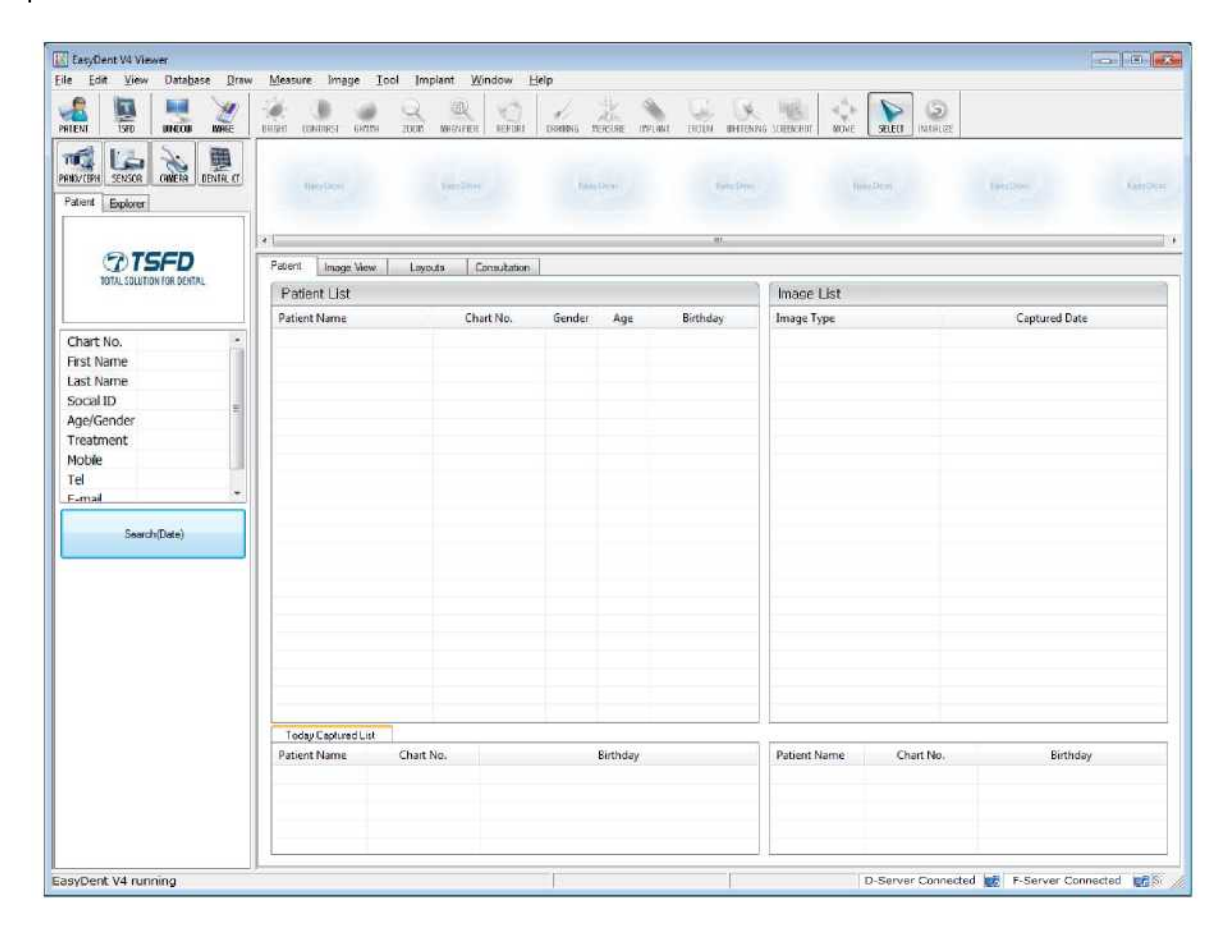

#### <u>Krok 2</u>

Objeví se registrační okno nového pacienta. Budete vyzváni k registraci nového pacienta a kliknutí na tlačítko "Add / Přidat".

| la ratient     |      |     |         |        |        |          |   |             |
|----------------|------|-----|---------|--------|--------|----------|---|-------------|
| * Chart No. :  |      |     |         |        |        | Recently | A | uto No.     |
| * First Name : |      |     |         |        |        |          |   |             |
| * Last Name :  |      |     |         |        |        |          |   |             |
| Social ID :    |      |     |         |        |        |          |   |             |
| Birthday :     | 2012 | • 1 | •       | 1      | •      |          |   |             |
| Gender :       | Male | • 1 | Freatme | nt: [  | Treatr | nent     |   | •           |
| Address1 :     |      |     |         |        | ·      |          |   |             |
| Address2 :     |      |     |         |        |        |          |   |             |
| E-mail :       |      | 0   |         |        | Ţ      |          |   |             |
| Tel :          |      |     | Мо      | bile : |        |          |   |             |
| Doctor :       |      |     |         | •      |        |          |   |             |
|                |      |     |         |        | _      | - 11.1   | - | 72550 C. 14 |

#### <u>Krok 3</u>

Klikněte na "Help/Nápověda > Intra-Oral Sensor Setting/Nastavení intraorálního senzoru > Select Device/Vybrat zařízení" na panelu nabídek.

Vyberte Vaše snímkovací zařízení. V tomto okamžiku budete vyzváni k výběru zařízení a kvality obrazu.

Informace o nastavení výrobku a zpracování obrazu se uloží interně. Při použití jiného senzoru nebo změně volby zpracování obrazu lze tato nastavení změnit.

"Level 4" (Úroveň 4) je základní možností zpracování obrazu. Se zvyšujícím se číslem úrovně (Level) se zvyšuje účinek kontrastu a vylepšení obrazu.

| EzSensor HD 1.5 | × | Level 1 |
|-----------------|---|---------|
|                 |   | Level 2 |
|                 |   | Level 3 |
|                 | ~ | Level 4 |
|                 |   | Level 5 |
|                 |   | Level 6 |
|                 |   | Level 7 |

- Level 1
   Level 2
   Level 3
   Level 4
   Level 5
- 6 Level 6
- 7 Level 7

#### 4.3.2 Jeden snímek

Pořízení jednoho snímku.

#### <u>Krok 1</u>

Kliknutím na prohlížeč EasyDent V4 Viewer na ploše spusťte EasyDent. Vyhledejte a zadejte příslušné informace o pacientovi.

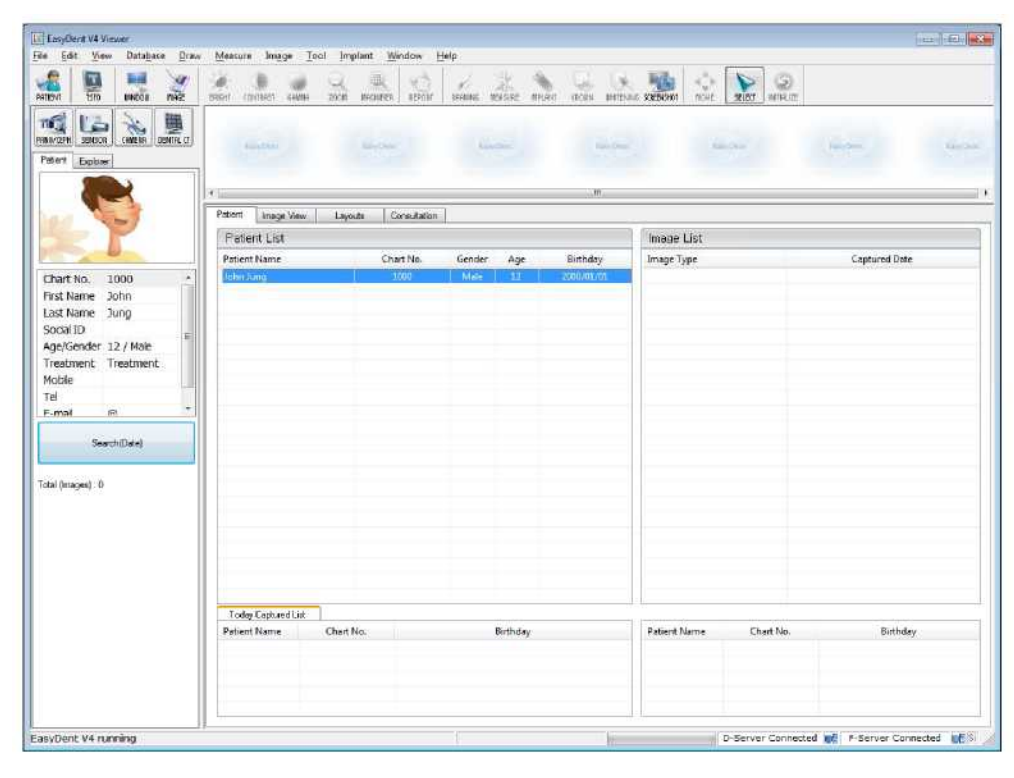

#### <u>Krok 2</u>

Klikněte na záložku "Layouts / Rozložení". Ze seznamu šablon rozložení si vyberte své oblíbené rozložení. Šablonu rozvržení lze přizpůsobit. Viz návod k použití EasyDent.

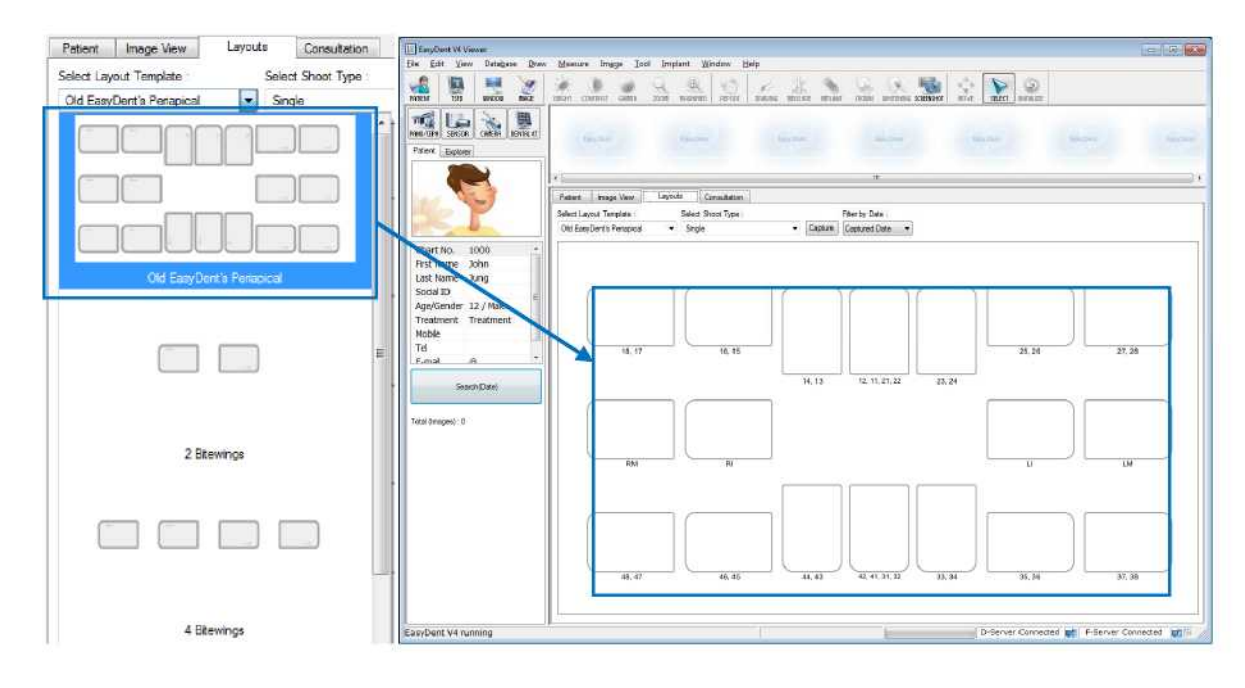

#### <u>Krok 3</u>

Ze seznamu "Shoot Type / Typ snímku" vyberte "Single / Jeden".

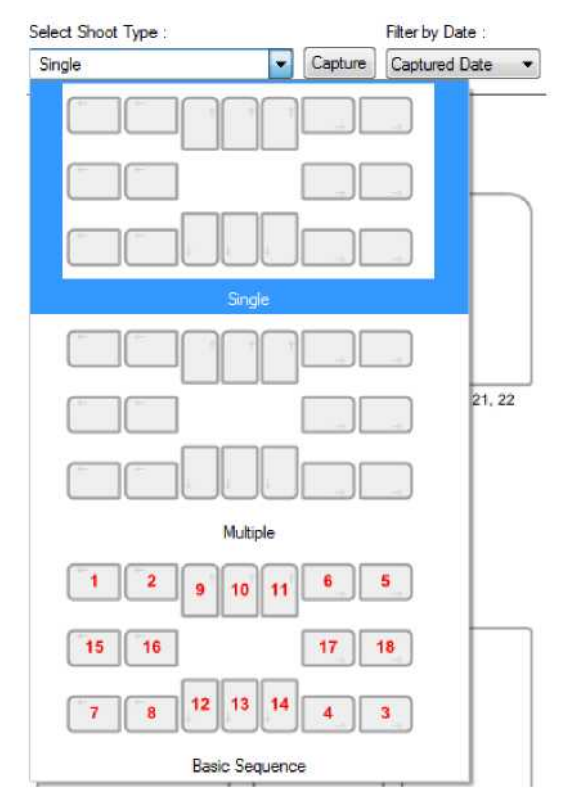

#### <u>Krok 4</u>

Vyberte polohu snímkovaného zubu. Políčko vybraného zubu se zobrazí modrou barvou.

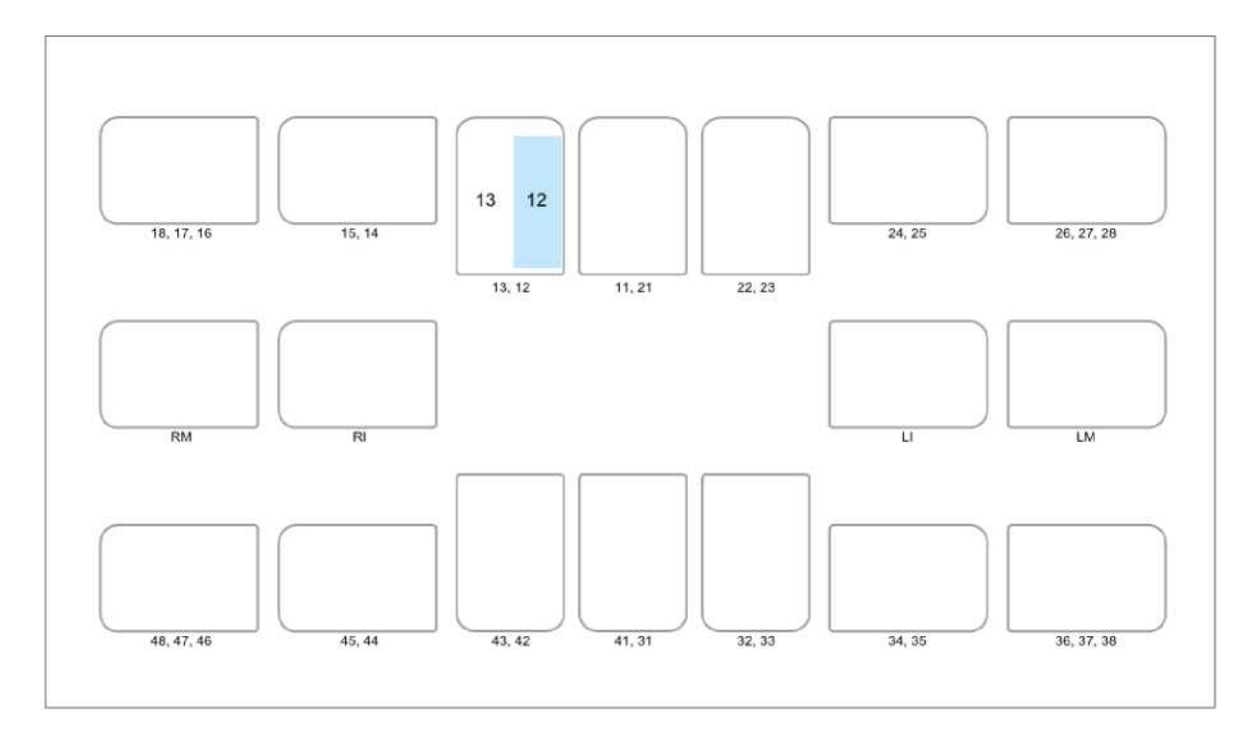

#### <u>Krok 5</u>

Klikněte na " SENSOR / SENZOR" nebo "

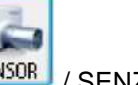

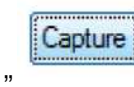

/ Pořídit snímek".

#### <u>Krok 6</u>

Řádně umístěte senzor.

#### <u>Krok 7</u>

Po kontrole, zda senzor je ve správné poloze, proveďte, poté, co se zobrazí hlášení "Please expose X-ray / Exponujte RTG, prosím", expozici RTG.

Zobrazí se hlášení "Optimizing Image... Please wait / Optimalizace obrazu... čekejte, prosím" a současně proběhne optimalizace snímku. Snímek se zobrazí po dokončení optimalizace.

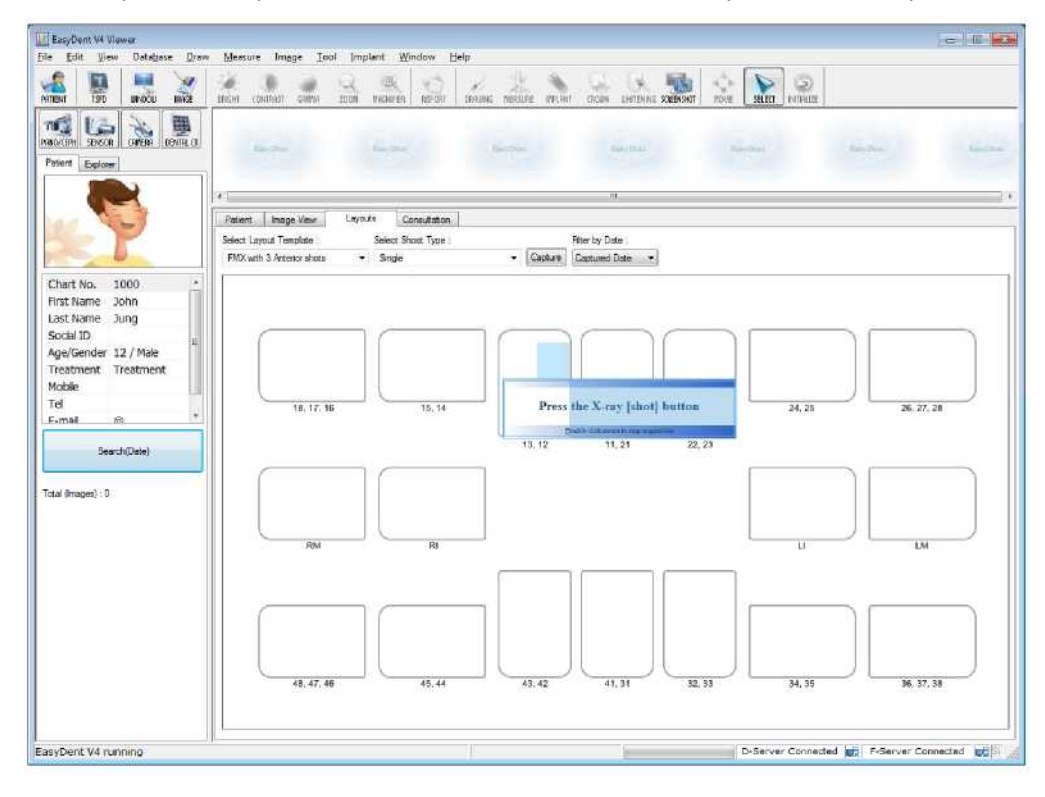

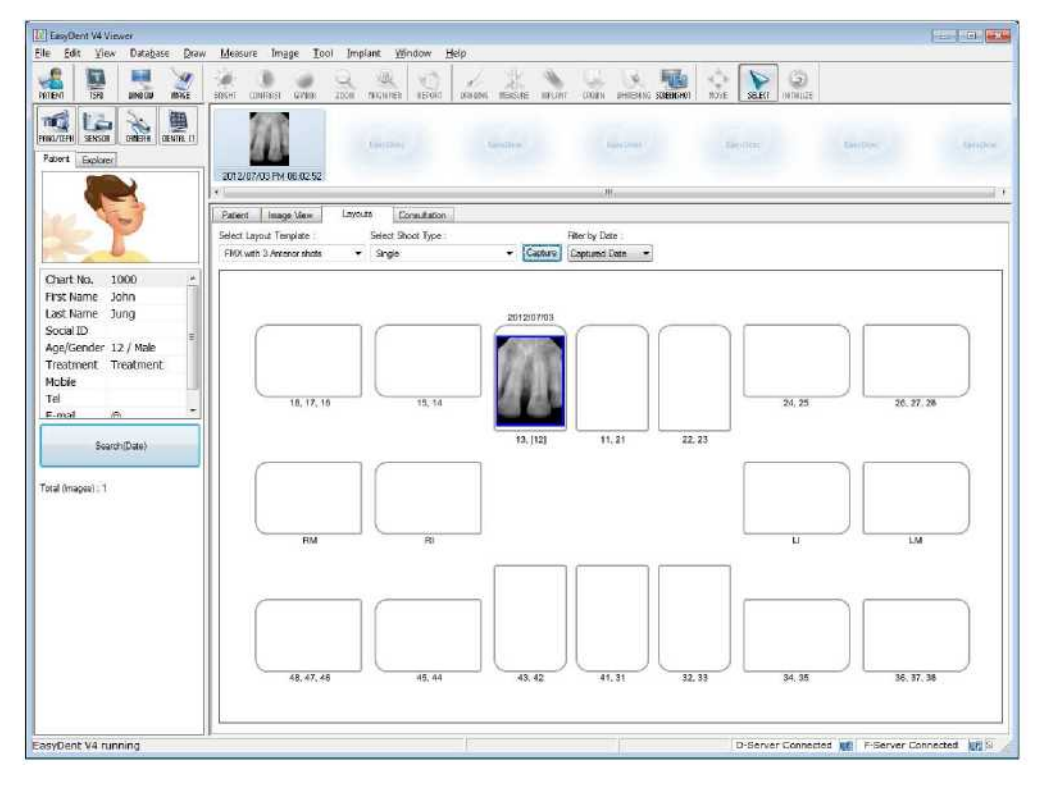

#### 4.3.3 Několik snímků

Máte možnost pořídit více snímků za sebou, dokud nekliknete na stop. Po zastavení snímkování kliknutím a tažením obraz přesunete do správné polohy.

#### <u>Krok 1</u>

Ze seznamu "Shoot Type / Typ snímku" vyberte "Multiple / Několik".

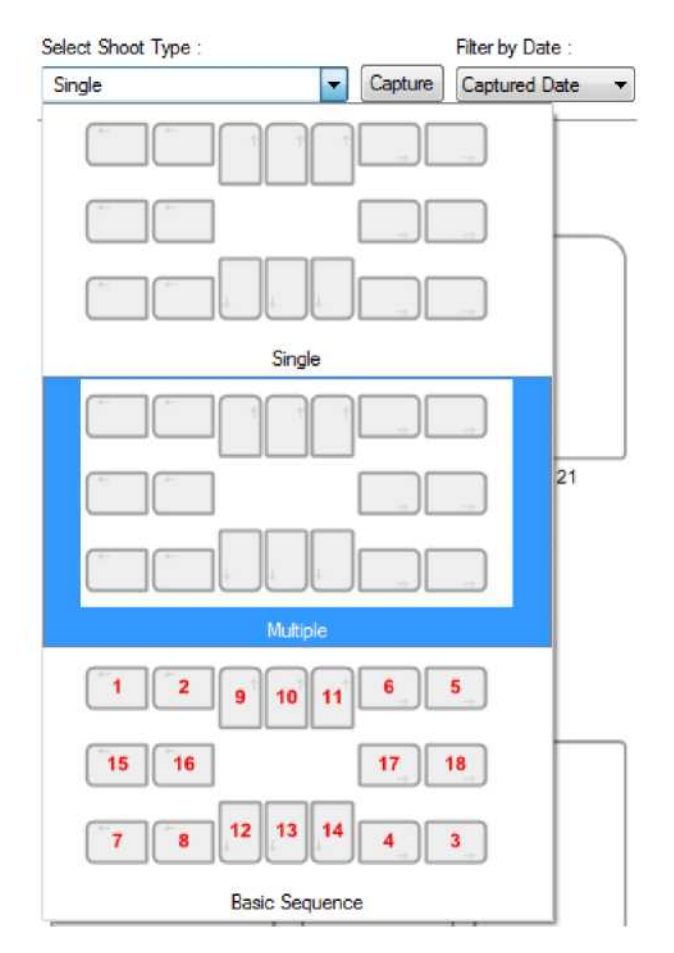

#### <u>Krok 2</u>

Vyberte polohu snímkovaného zubu. Na políčku zubu se vykreslí modrý obdélník.

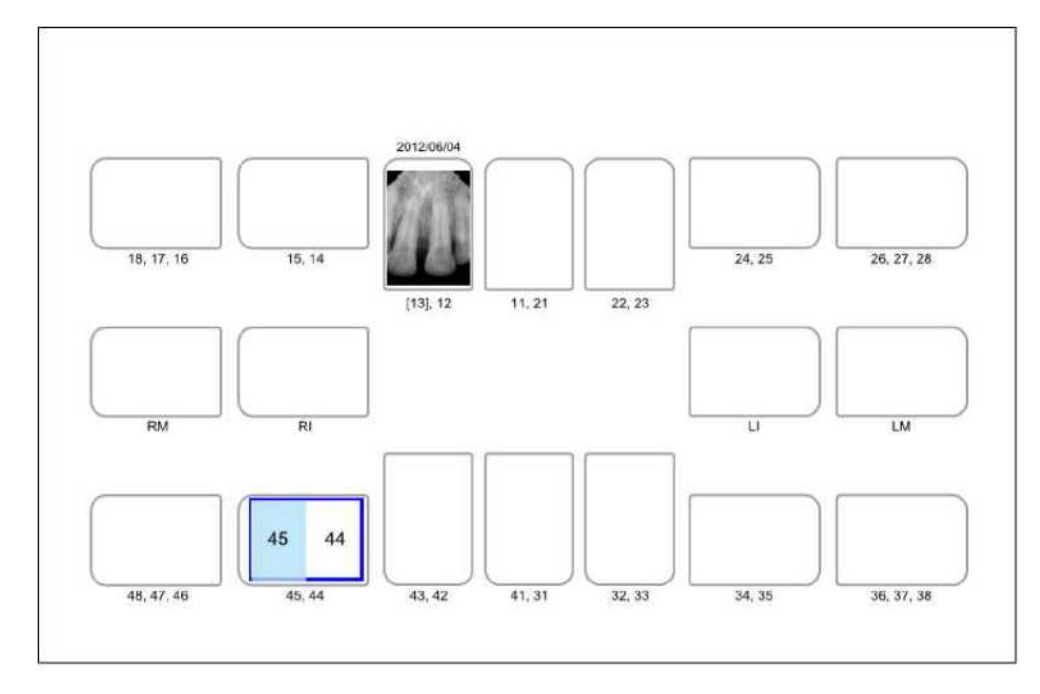

#### <u>Krok 3</u>

Klikněte na "

SENSOR / SENZOR" nebo "

Capture .

/ Pořídit snímek".

#### <u>Krok 4</u>

Řádně umístěte senzor.

#### <u>Step5</u>

Poté, co se zobrazí hlášení "Please expose X-ray / Exponujte RTG, prosím", proveďte expozici RTG.

Zobrazí se hlášení "Optimizing Image... Please wait / Optimalizace obrazu... čekejte, prosím" a současně proběhne optimalizace snímku.

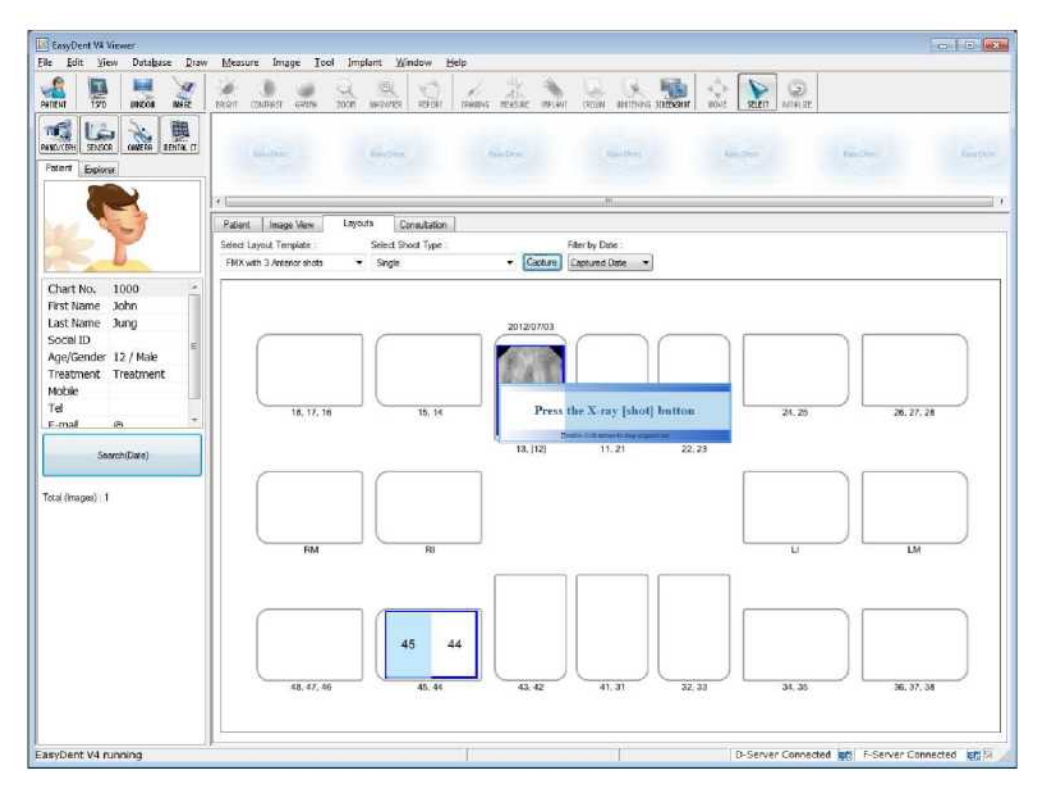

#### <u>Krok 6</u>

Chcete-li pořídit více snímků, když se objeví hlášení "Press the X-ray (shot) button / Stiskněte tlačítko RTG (záběr)", pokračujte v RTG expozici.

Proces ukončíte dvojitým kliknutím na textové pole "Press the X-ray (shot) button / Stiskněte tlačítko RTG (záběr)". A pak se po dokončení optimalizace zobrazí snímek.

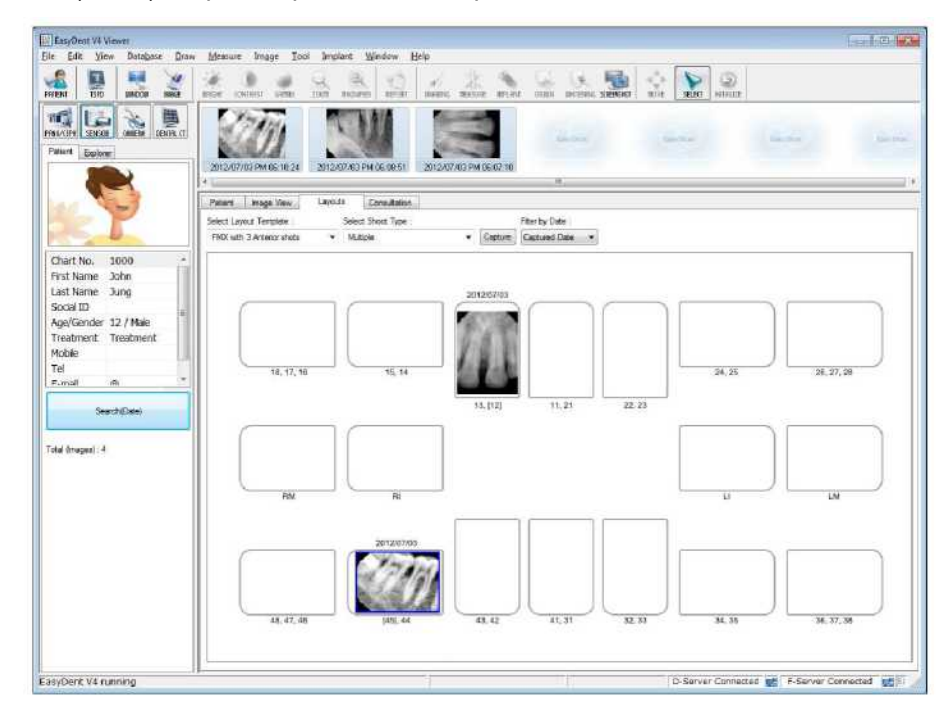

#### <u>Krok 7</u>

Kliknutím a tažením obraz přesunete do správné polohy.

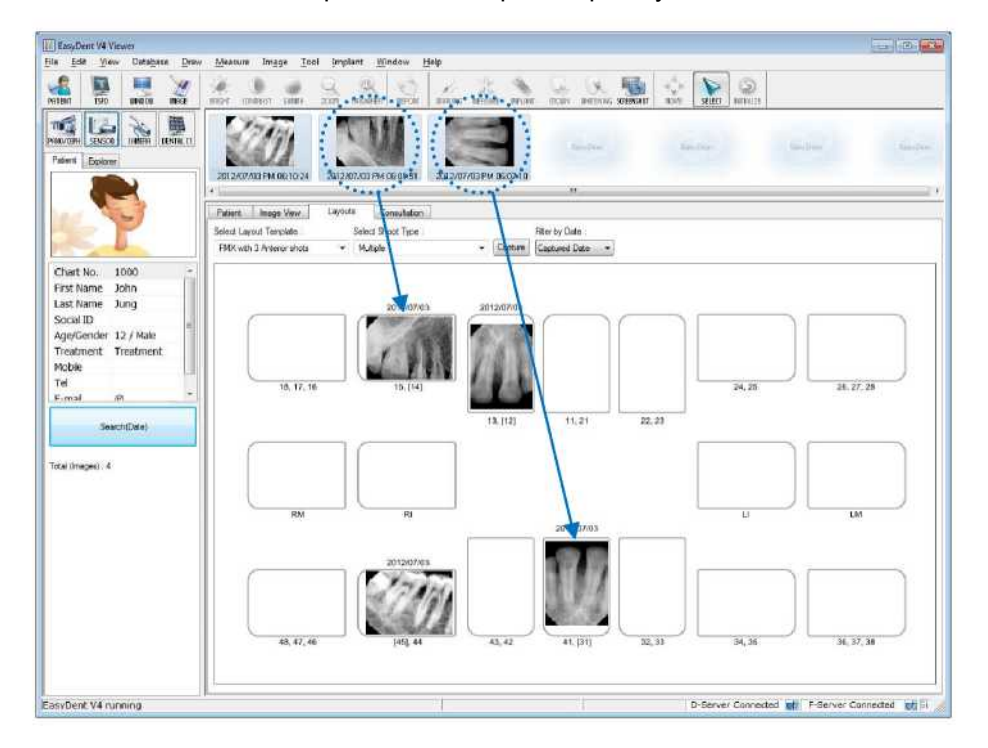

#### 4.3.4 Sekvence snímků

Máte možnost pořídit více snímků podle předem uloženého pořadí. Snímkování podle pořadí zajistí, že se snímky automaticky zobrazí ve správných polohách.

#### <u>Krok 1</u>

Ze seznamu "Shoot Type / Typ snímku" vyberte svou oblíbenou sekvenci. Červená čísla představují pořadí snímkování.

Sekvenci snímkování lze přizpůsobit. Viz návod k použití EasyDent.

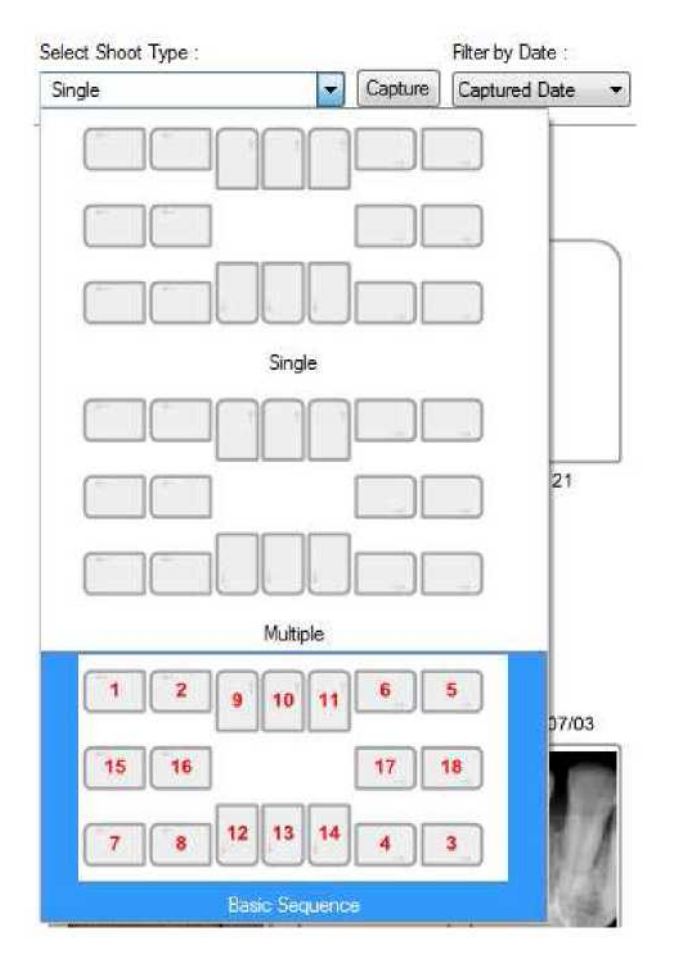

#### Krok 2

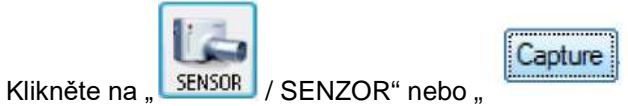

/ Pořídit snímek".

#### Krok 3

Řádně umístěte senzor.

#### <u>Krok 4</u>

Snímkování podle pořadí zajistí, že se snímky automaticky zobrazí ve správných polohách. Poté, co se zobrazí hlášení "Please expose X-ray / Exponujte RTG, prosím", proveďte expozici RTG.

Zobrazí se hlášení "Optimizing Image... Please wait / Optimalizace obrazu... čekejte, prosím" a současně proběhne optimalizace snímku.

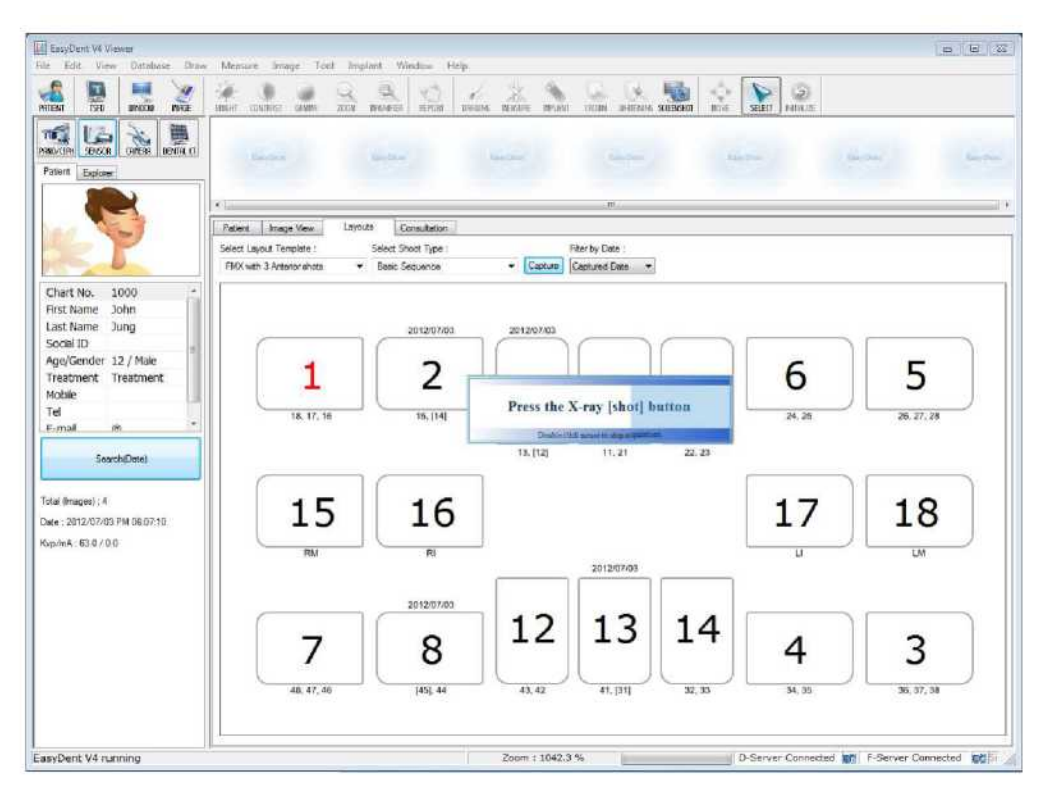

#### Step5

Chcete-li skončit, dvakrát klikněte na textové pole "Press the X-ray (shot) button / Stiskněte tlačítko RTG (záběr)". A pak se podle pořadí snímkování snímky automaticky zobrazí ve správných polohách.

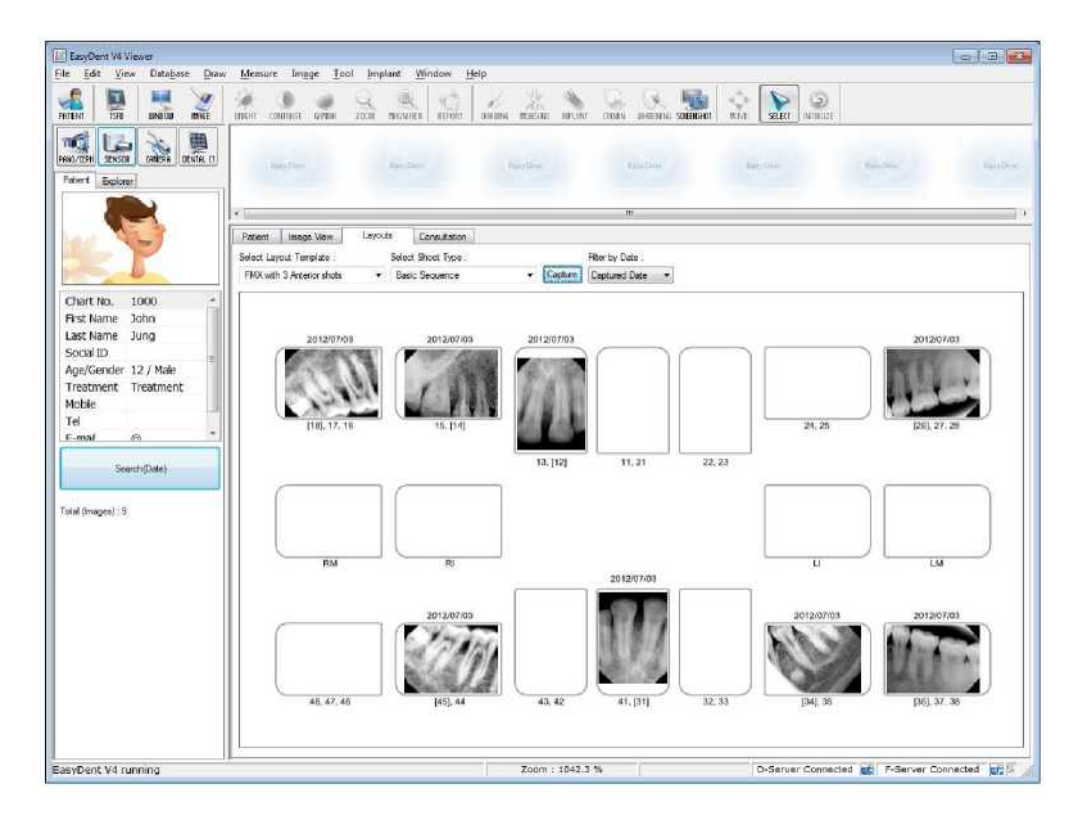

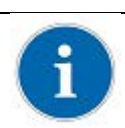

Všechny snímky jsou automaticky ukládány do databáze serveru. Dvojitým kliknutím na snímek se daný snímek ve všech funkčních tabulkách zobrazí ve větším měřítku.

## Kapitola 5 Pořízení snímku pomocí EzDent-i

#### 5.1 Instalace EzDent- i

V tomto kroku se nainstaluje **EzDent-i**. Alternativně lze místo **EzDent-i** použít software, který podporuje rozhraní Twain.

#### <u>Krok 1</u>

Otevřete [Setup.exe] ze složky [Setup / Nastavení] a nainstalujte *EzDent-i* Sever nebo klienta pro Windows.

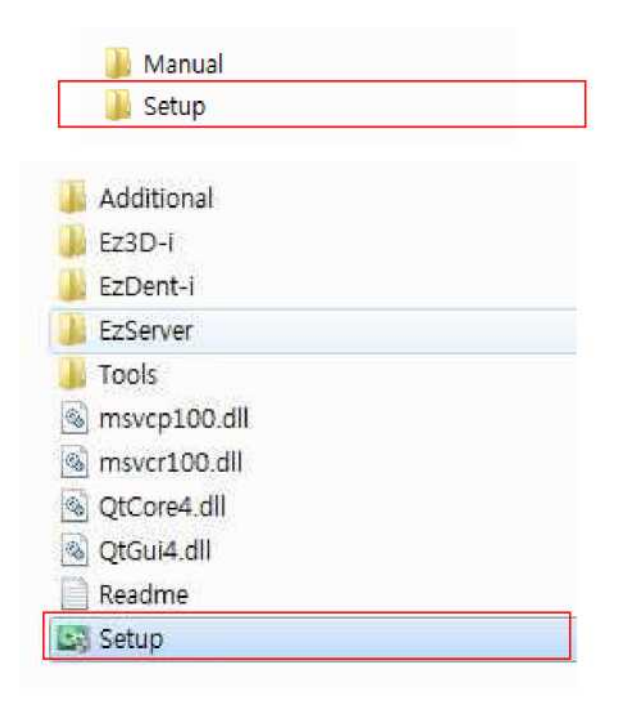

#### <u>Krok 2</u>

Zobrazí se okno pro výběr režimu instalace. Chcete-li nastavit prostředí Server, spusťte instalaci kliknutím na tlačítko [Server].

| SETUP V1.0.0.2 |              |
|----------------|--------------|
| Select the i   | nstall mode. |
|                |              |
|                |              |

#### Krok 3

Zobrazí se okno pro nastavení komponent. Po výběru programů pro instalaci mezi EzServer, Consult Data a Implant DB klikněte na tlačítko [EzServer].

| Sele | ect the product to be installed         |
|------|-----------------------------------------|
| Fir  | st of all, please install the EzServer. |
|      | EzServer                                |
| V    | EzServer                                |
| V    | ConsultData                             |
| 7    | ImplantDB                               |
|      | EzDent-i                                |
|      | Consult License Activator               |
|      | Additional                              |
|      | EzPicker                                |
| V    | UpgradeTool                             |

#### Krok 4

Chcete-li pokračovat, klikněte na tlačítko [Next / Další], poté pokračujte kliknutím na tlačítko [Install / Nainstalovat].

| EzServer - InstallShield Wizard | Welcome to the InstallShield Wizard for<br>EzServer                                          |
|---------------------------------|----------------------------------------------------------------------------------------------|
| 4                               | The InstallShield Wizard will install EzServet on your<br>computer. To continue, click Next. |
|                                 | <back next=""> Cancel</back>                                                                 |

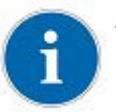

*Po dokončení instalace EzServer se automaticky spustí instalace ostatních složek (Consult Data a Implant DB).* 

Pokud si uživatel nevybral žádné další komponenty, instalace se dokončí.

#### <u>Krok 5</u>

Uživatel si může zvolit typ instalace Implant DB. Pokud uživatel dává přednost instalaci více modelů příslušenství, vyberte [complete / dokončit] a pokračujte kliknutím na tlačítko [Next / Další].

| Setup Type    | A Party                                                                              |
|---------------|--------------------------------------------------------------------------------------|
| Select the se | Rup type to install.                                                                 |
| Please selec  | t a setup type.                                                                      |
| Complete      |                                                                                      |
| 1             | All program features will be installed, (Requires the most disk space.)              |
| Custom        |                                                                                      |
| <b>B</b>      | Select which program features you want installed. Recommended for<br>advanced users. |
| stallShield   |                                                                                      |
|               | < Back Next> Cancel                                                                  |

Pokud uživatel dává přednost instalaci modelů implantátu jednotlivě, vyberte [Custom / Vlastní] a klikněte na tlačítko [Next / Další].

#### Krok 6

1

V případě, že je v Implant DB vybráno [Custom / Vlastní]. Vyberte název výrobců, které chcete nainstalovat a postupte vpřed kliknutím na tlačítko [Next / Další].

| Select Features                              |                           | Section 1               |
|----------------------------------------------|---------------------------|-------------------------|
| Select the options you want to install.      |                           |                         |
| Select the features you want to install, and | deselect the features you | do not want to install. |
| <b>v</b> a                                   |                           |                         |
| Ankylos                                      |                           | E                       |
| ALLFIT                                       |                           |                         |
| ✓ Alphatech                                  |                           |                         |
| Astra Tech                                   |                           |                         |
| Anthogyr                                     |                           |                         |
| 🖌 Bego                                       |                           |                         |
| ☑ BioHorizons                                |                           |                         |
| ☑ Biotech                                    |                           | -                       |
| talSheld                                     | Sele                      | ot AllClear All         |
| Numer Index                                  |                           |                         |

#### <u>Krok 7</u>

Dokončete [setup.exe] a klikněte na tlačítko [EzDent-i],

| SETUP V1.0.3.0   |                            |
|------------------|----------------------------|
| Select the p     | roduct to be installed.    |
| First of all, pl | ease install the EzServer. |
|                  | EzServer                   |
| Z EzServer       |                            |
| ConsultData      | а                          |
| ImplantDB        |                            |
|                  | EzDent-i                   |
| Consult          | License Activator          |
|                  | Additional                 |
| Z EzPicker       |                            |
| UpgradeToo       | k                          |

Zobrazí se okno "License Agreement / Licenční smlouva". Pokud s podmínkami souhlasíte, vyberte možnost [I accept the terms of the license agreement / Přijímám podmínky licenční smlouvy] a klikněte na tlačítko [Next / Další]

| Icense Agreement                                                                                                    | A State of the second second s |
|----------------------------------------------------------------------------------------------------|----------------------------------------------------------------------------------------------------|
| Fieldse ledu (ne following license agreement caretary.                                                                                                    |                                                                                                    |
| "EzDent-i" of EW00S0FT                                                                                                    |                                                                                                    |
| END USER LICENSE AGREEMENT FOR EWOOSOFT S                                                                                                    | OFTWARE                                                                                                    |
| you (either an individual or a single entity) and EWODSOFT<br>EWODSOFT software accompanying this EULA, which inc<br>computer software, and may include associated media, prin<br>"EzDent-i" or electronic documentation "EzDent-i". By insti-<br>to be bound by the terms of this EULA. If you do not agree<br>may not install or use the "EzDent-i". Your click of the "I ag-<br>signature that you accept the terms of the EULA. | F Co., Ltd. and for the<br>cludes the accompanying<br>ited materials and any<br>alling the "EzDent-i", you agree<br>to the terms of this EULA, you<br>gree" button is a symbol of your                                                                                                    |
| I accept the terms of the license agreement                                                                                                    | Point                                                                                                    |
| I do not accept the terms of the license agreement                                                                                                    |                                                                                                    |
| allShield                                                                                                    |                                                                                                    |
|                                                                                                    |                                                                                                    |

#### <u>Krok 8</u>

Vepište název společnosti a jméno uživatele a klikněte na tlačítko [Next / Další]

| Customer Information                              |                        |
|---------------------------------------------------|------------------------|
| Please enter your information.                    |                        |
| Please enter your name and the name of the compar | ny for which you work. |
|                                                   |                        |
| User Name:                                        |                        |
| User                                              |                        |
| Company Name:                                     |                        |
| Vatech                                            |                        |
|                                                   |                        |
|                                                   |                        |
|                                                   |                        |
|                                                   |                        |
| tallShield                                        |                        |

#### <u>Krok 9</u>

Po určení místa pro instalaci programu postupte vpřed kliknutím na tlačítko [Next / Další].

| zDent-i - In          | stallShield Wizard                                           |                |        | ×      |
|-----------------------|--------------------------------------------------------------|----------------|--------|--------|
| Choose D<br>Select fo | Pestination Location<br>Ider where setup will install files. |                |        | X      |
|                       | Install EzDent-i to:<br>C:\Program Files\VATECH              |                |        | Change |
| stallSheld -          |                                                              |                |        |        |
| on souther ( 1961)d   |                                                              | < <u>₿</u> ack | Next > | Cancel |

#### <u>Krok 10</u>

Po dokončení instalace konzole EzDent-i Console vyberte [Yes, I want to restart my computer now / Ano, chci nyní restartovat počítač] a klikněte na tlačítko [Finish / Dokončit]. Poté se počítač restartuje.

|   | Setup Complete                                                                                                    |
|---|----------------------------------------------------------------------------------------------------|
|   | The InstallShield Wizard has successfully installed EzDent-i.<br>Before you can use the program, you must restart your<br>computer. |
|   | Yes, I want to restart my computer now                                                                                              |
|   | No, I will restart my computer later.                                                                                               |
|   | Remove any disks from their drives, and then click Finish to<br>complete setup.                                                     |
| - |                                                                                                    |

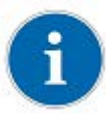

Důrazně se doporučuje restartovat počítač, aby se uložily změny, ke kterým v systému dochází při instalaci EzDent-i.

#### 5.2 Aktivace licence

#### <u>Krok 1</u>

K počítači připojte USB hardwarový klíč a otevřete VTNL.exe

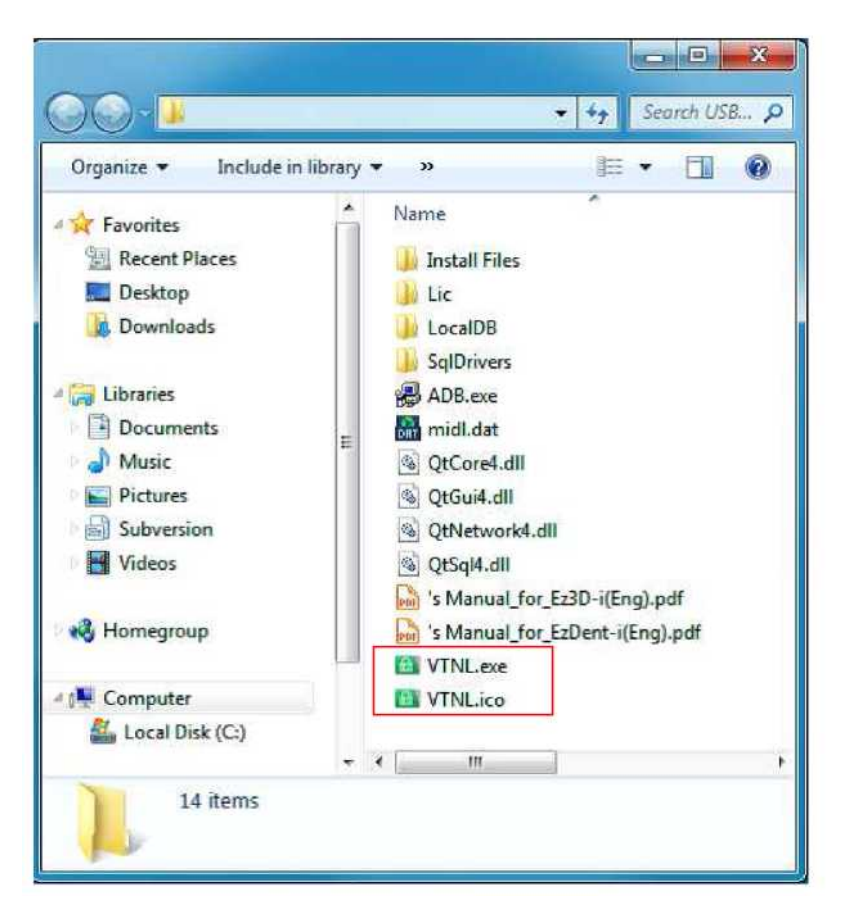

#### Otevření VTNL

Chcete-li otevřít program VTNL, nejprve nainstalujte soubor ADB.exe. Pokud není nainstalován spustitelný soubor, proces instalace programu ADB se spustí automaticky při otevření programu VTNL.

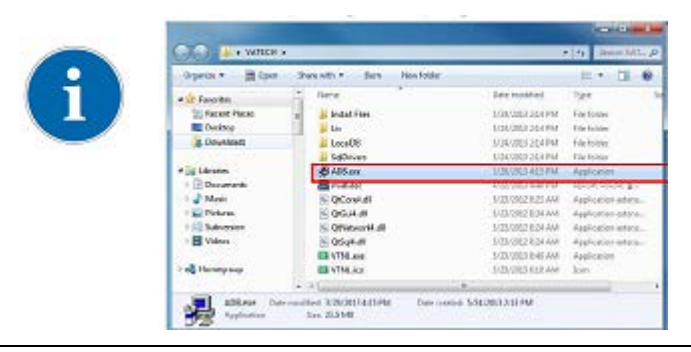

#### <u>Krok 2</u>

Zobrazí se následující průvodce aktivací licence License Activation Wizard, pokud jste licenci neaktivovali již dříve.

Vyberte položku "hardwarový klíč" (první) a potom klikněte na tlačítko [Next / Další].

| Please select how you will activate your license.                                           |  |
|---------------------------------------------------------------------------------------------|--|
| <ul> <li>I will activate my license with USB Dongle Key.<br/>(For regular users)</li> </ul> |  |
| © I will activate my license with License Key.<br>(For demo users)                          |  |
| ● I will try this software.<br>(For Tnal Users: days left until £ expires(30))              |  |
|                                                                                             |  |
|                                                                                             |  |

#### Krok 3

Když se zobrazí následující okno VTLicense Plugin Option, ze seznamu vyberte licenční klíč a nainstalujte jej kliknutím na tlačítko [OK].

|   | Package Type    | Vol. (Used/Total) | Availability |  |
|---|-----------------|-------------------|--------------|--|
| 1 | Patient/Acquisi | 0/5               | YES          |  |
|   |                 |                   |              |  |

#### Krok 4

Po kliknutí na tlačítko [OK] se zobrazí následující okno průvodce aktivací licence VTLicense Activation Wizard. Po aktivaci licence, klikněte na tlačítko [Finish / Dokončit], čímž aktivaci dokončíte. EzDent-i se pak bude spouštět automaticky.

| Retrieving the VTNL addre                                   | :SS.        |      |  |
|-------------------------------------------------------------|-------------|------|--|
| Performing v I NL Activatio<br>Retrieving the license file. | n.          |      |  |
| /TNL Activation is success                                  | sfully done |      |  |
|                                                             |             | <br> |  |
|                                                             |             |      |  |

Po aktivaci licence, se na seznamu [Certifications / Certifikace] v okně VTNL zobrazí uživatelský počítač.

| tie Edit H | eig               |                |         |                | Ne         |
|------------|-------------------|----------------|---------|----------------|------------|
| License In | tormation         |                |         |                |            |
| Chrielt    | ta Certifications | Volume         |         |                |            |
| Grante     | d Users           |                |         |                |            |
|            | PC Name           | MAC            | Product | IP             | Sive Dyle  |
| 3          | dukpum.           | 32305D-0538    | 88      | 192 168 163 71 | 2013-04-18 |
| _          | HERITAR           | 00728/96/29/50 | 11      | 197 168 160 87 | 2011-04-19 |

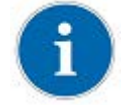

Číslo licence hardwarového klíče se zobrazí na seznamu [Volume / Objem] v okně VTNL.

| I VTNL    | Parent .           |               |         |                    | (included) |
|-----------|--------------------|---------------|---------|--------------------|------------|
| nia ton a | e¢                 |               |         |                    |            |
| License I | nfarmation         |               |         |                    |            |
| Clric b   | the Certifications | Solume        |         |                    |            |
| Grant     | ad Usera           |               |         |                    |            |
|           | PC Name            | MAC           | Product | 1P                 | Sive Date  |
| 1         | dukjun             | 22/36/5D/0F18 | 63      | 192 168 160 71     | 2013-04-18 |
|           |                    |               |         | 1012 1400 1403 001 | THE OF ST  |

#### 5.3 Aktivace licence Consult DB

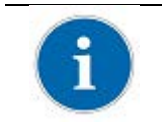

Consult DB je určen pro uživatele, kteří vlastní licenci Consult Premium License. Po aktivaci licence Consult DB může uživatel využít videoobsah pro použití při konzultacích.

#### <u>Krok 1</u>

Otevřete [Setup.exe] ze složky [Setup / Nastavení] a nainstalujte *EzDent-i* Sever nebo klienta pro Windows.

| 鷆 Setup        |  |
|----------------|--|
| 📕 Additional   |  |
| 📙 Ez3D-i       |  |
| 📙 EzDent-i     |  |
| 📙 EzServer     |  |
| 📙 Tools        |  |
| 🗟 msvcp100.dll |  |
| 🚳 msvcr100.dll |  |
| QtCore4.dll    |  |
| 🗟 QtGui4.dll   |  |
| 🗋 Readme       |  |
| Setup          |  |

#### <u>Krok 2</u>

Po výběru režimů instalace klikněte na tlačítko [Consult licence Activator / Aktivátor licence Consult]

|                          | SETUP V1.0.3.0                                                                 |
|--------------------------|--------------------------------------------------------------------------------|
|                          | Select the product to be installed.<br>Frst of al, please instal the EzServer. |
|                          | EzServer                                                                       |
|                          | EzServer ConsultData ImplantDB                                                 |
| TUP VLDD2                | EzDent-i                                                                       |
| Select the install mode. | Consult License Activator                                                      |
|                          | Additional                                                                     |
|                          | M.                                                                             |

#### <u>Krok 3</u>

Po kontrole licenčních informací zobrazených v okně Aktivátor licence Consult Data. Klikněte na tlačítko [Activate / Aktivovat].

| icense Informa  | tion                        |
|-----------------|-----------------------------|
| Not activated y | yet,<br>II it evelope 1, 20 |
| day(s) ient unu | ii it expires : 50          |
|                 |                             |
|                 |                             |

#### <u>Krok 4</u>

Vyberte druhou možnost z okna průvodce aktivací licence VTLicense Activation Wizard.

| LICENSE ACTIVATION WIZARD                                                                                | X      |
|----------------------------------------------------------------------------------------------------|--------|
| Please select how you will activate your license.                                                        |        |
| <ul> <li>I will activate my license with USB Dongle Key.<br/>(For regular users)</li> </ul>              |        |
| T will activate my license with License Key. (For regular or demo users)                                 |        |
| <ul> <li>I will try this software.</li> <li>(For Trial Users: days left until it expires(30))</li> </ul> |        |
|                                                                                                    |        |
| Back Next                                                                                                | Cancel |

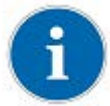

*Pro aktivaci licence pomocí licenčního klíče musí být na počítači k dispozici připojení k internetu.* 

#### <u>Krok 5</u>

Zadejte informace o uživateli EzDent-i a poskytnutý licenční klíč. Potom klikněte na tlačítko [Next / Další]. K aktivaci tlačítka [Next / Další] je třeba zadat více než 3 znaky.

| License Key                                                                                         | FEGY7pa FIEefwl LxgRsyf dfieowk CPkDSdj From cipboard                                                                                                    |
|----------------------------------------------------------------------------------------------------|----------------------------------------------------------------------------------------------------|
| Clinic(Company)                                                                                     | Vatech Clnic                                                                                                    |
| Name                                                                                                | Dr.Vatech                                                                                                    |
| E-mal                                                                                               | gcs@vatech.co.kr                                                                                                    |
| Country                                                                                             | Republic of Korea                                                                                                    |
| Colecting Inform                                                                                    | nation on Users and Use Agreement<br>rolect information about users. For installation and use of EzDent-i,you agree with the                                                                                                    |
| Collecting Inform<br>EzDent-i may o<br>Collecting Inform<br>of EzDent-i. Use<br>the following colle | nation on Users and Use Agreement<br>collect information about users. For installation and use of EzDent-i, you agree with the<br>aris information collected will not be used for a purpose other than that is set out in<br>lecting purpose. |

#### <u>Krok 6</u>

Po úspěšné aktivaci se zobrazí okno průvodce aktivací licence VTLicense Activation Wizard, včetně zbývajících dnů. Aktivaci ukončíte kliknutím na tlačítko Klikněte na tlačítko [Finish / Dokončit].

| Validating License Key        |              | *****                                           | *********************** | ******     | <br> |
|-------------------------------|--------------|-------------------------------------------------|-------------------------|------------|------|
| Opening License File.         |              |                                                 |                         |            |      |
| Processing Activation.        |              | 10 17 18 19 19 19 19 19 19 19 19 19 19 19 19 19 |                         |            |      |
| i his is an evaluation licen: | se, Your eva | aluation period                                 | will expire i           | n 30 days. |      |
|                               |              |                                                 |                         |            |      |
|                               |              |                                                 |                         |            |      |
|                               |              |                                                 |                         |            |      |
|                               |              |                                                 |                         |            |      |
|                               |              |                                                 |                         |            |      |
|                               |              |                                                 |                         |            |      |

#### 5.4 Příprava na pořízení snímku

- 1) Zapněte počítač.
- 2) Spusťte **EzDent-i**.
- 3) Nastavte požadované parametry RTG (dobu expozice, atd.) pro generátor RTG paprsků.
- 4) Před provedením RTG na pacientech se doporučuje provést provozní zkoušku RTG paprsku na minci položenou na plochém receptoru senzoru.
- 5) Umístěte *EzSensor HD* na příslušné místo v ústech. Plochá strana receptoru senzoru musí směřovat ke zdroji rentgenového záření. Všimněte si, že daná strana receptoru je pro snadné rozpoznání označena štítkem. Doporučuje se použití pomůcky k umístění senzoru, aby bylo zaručeno, že senzor bude rovnoběžně k zubu a ve vhodném úhlu pro expozici.
- 6) Velmi se doporučuje, pokud je to možné, použití paralelní techniky s polohovacím systémem nebo zařízením.
- 7) Po přípravě senzoru na expozici, pořiďte snímek stisknutím tlačítka expozice na zdroji rentgenového záření.

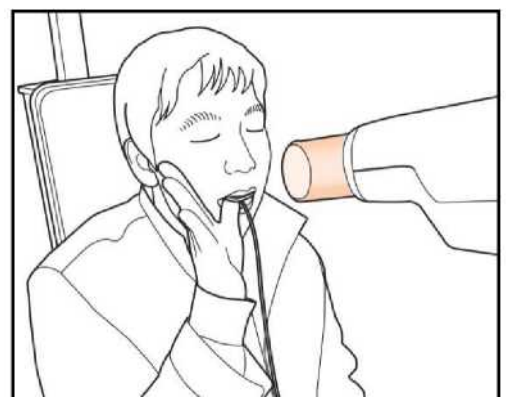

Použití EzSensor HD s intraorálním RTG

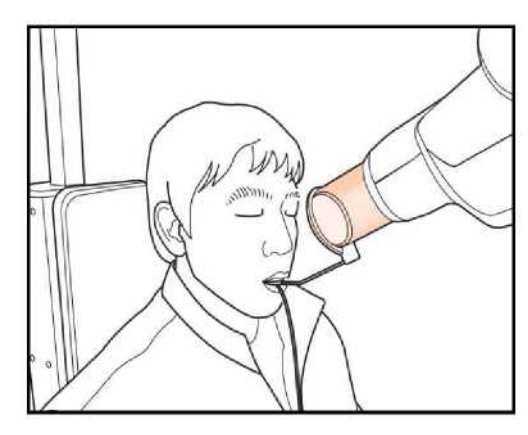

Použití EzSensor HD se systémem polohování senzoru (volitelný)

#### 5.5 Spuštění EzDent- i

#### 5.5.1 Registrace pacienta

#### <u>Krok 1</u>

Zapněte počítač. Spusťte **EzDent-i**. Kliknutím na " ( ) / Pacient" zaregistrujete nového pacienta.

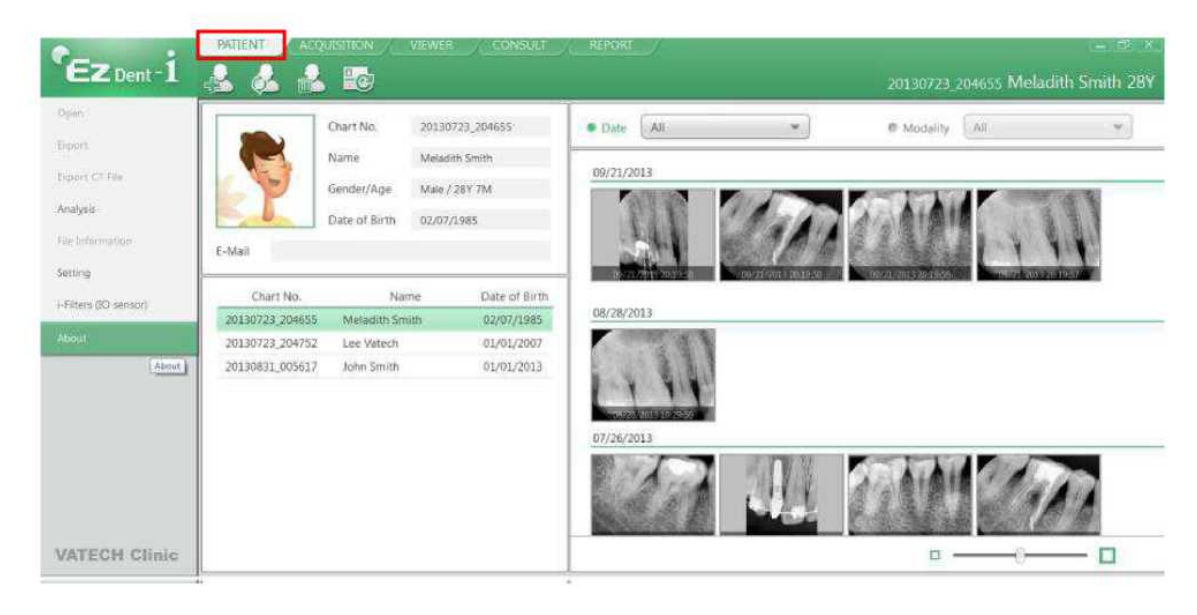

#### <u>Krok 2</u>

Objeví se registrační okno "Add Patient / Přidat pacienta". Zaregistrujte nového pacienta a klikněte na tlačítko "Add / Přidat".

|       | Chart No.* | 20131025_1135 | 539        |
|-------|------------|---------------|------------|
|       | Name*      | Last Name     | First Name |
| PHOTO |            |               |            |
|       | Gender     | Male          |            |
|       | Date of B  | Year M        | onth Day   |
|       |            | 2013 💌        | 1 • 1      |
| Email |            |               |            |
|       |            |               |            |

#### 5.5.2 Pořízení snímku

<u>Krok 1</u>

Záložka "Acquisition / Pořízení snímku" umožňuje uživateli pořizovat/ukládat snímky pomocí IO Sensor.

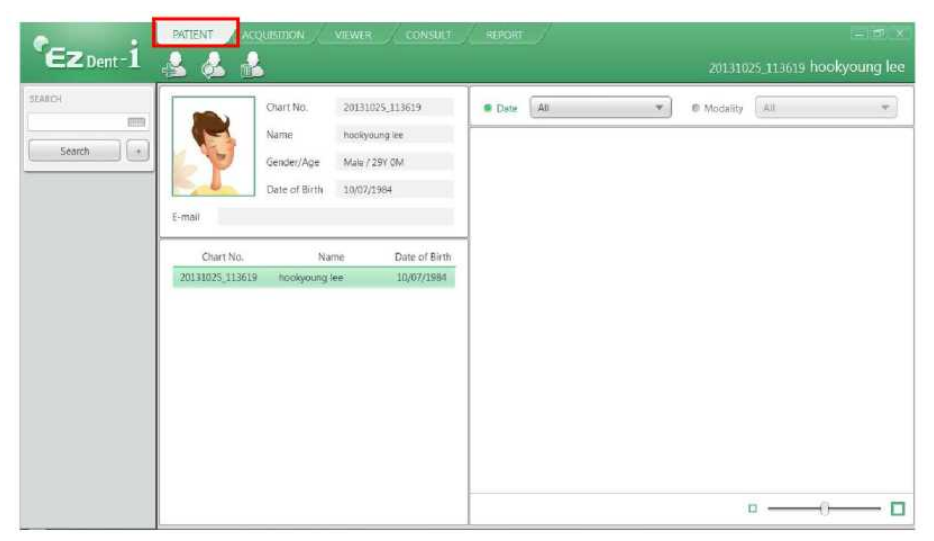

# Kliknutím na logo "EzDent-i", které je uvedeno níže, můžete použít pouze režim normálního rozlišení.

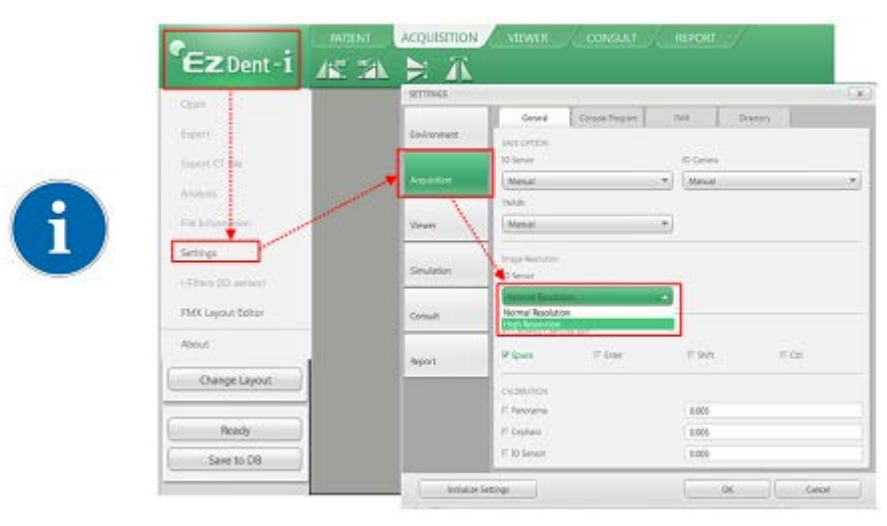

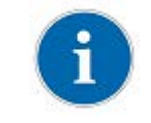

#### Režim normálního rozlišení

Tento režim je typický provozní režim pro všestranné využití a ukazuje poněkud nižší rozlišení, ale zvyšuje rychlost vyčítání dat.

#### <u>Krok 2</u>

Klikněte na tlačítko [IO Sensor] na záložce "Acquisition / Pořízení snímku". Jakmile je IO Sensor připojen, uspořádání se změní v závislosti na zvoleném zařízení.

| SEARCH        |      |                                            |              |      |              |              |                                |               |           |                                     |
|---------------|------|--------------------------------------------|--------------|------|--------------|--------------|--------------------------------|---------------|-----------|-------------------------------------|
|               |      |                                            |              |      |              |              |                                |               |           |                                     |
| Search +      |      |                                            |              |      |              |              |                                |               |           |                                     |
| Ст            |      |                                            |              |      |              |              |                                |               |           |                                     |
| Panorama      |      |                                            |              |      |              |              |                                |               |           |                                     |
| Cephalo       |      |                                            |              |      |              |              |                                |               |           |                                     |
|               |      |                                            |              |      |              |              |                                |               |           |                                     |
| IO Sensor     |      |                                            |              |      |              |              |                                |               |           |                                     |
| IO Camera     |      |                                            |              |      |              |              |                                |               |           |                                     |
| Twain         | 3.87 | 17                                         | 15           |      |              |              | 22 8                           |               | ** 🙏 ** 🙏 | 1 <sup>221</sup> 🐰 <sup>261</sup> 👃 |
| Import        | RB 🦲 | 0 0<br>87 <mark>2</mark> 86 <mark>2</mark> | 0 0<br>R5 84 | RJ 🚺 | 0<br>72 / 11 | o e<br>💧 4 💧 | ند <mark>(</mark> ادا          | 0 0<br>🌙 L4 👗 | 5 🔥 Lá 🦉  | 0 0                                 |
|               | 0    |                                            | 0 (          | C C  | c            | 0 0          | 0                              | 0 0           | 0 0       |                                     |
| Change Layout | 48 🝞 | 1 😿 🔐                                      | 45 7 44      |      | 42 1 41      | 1            | <sup>32</sup> 👔 <sup>331</sup> | 1 * 1         | 15 🔪 14 📢 | 1 <sup>24</sup> 7 <sup>24</sup> 1   |
| (             | 0    | 0 0                                        | 0 (          | 0 (  | Ø            | 0 G.         | 0                              | 0 0           | 0 0       | 0 0                                 |
| Ready         |      |                                            |              |      |              |              |                                |               |           |                                     |
| Save to DB    |      |                                            |              |      |              |              |                                |               |           |                                     |

#### <u>Krok 3</u>

Po umístění pacienta klikněte na tlačítko [Ready / Připraven]. Pokud je zařízení IO Sensor správně připojeno, aktivuje se režim snímání obrazu.

| CAPTURE IMAGE FROM IO SENSOR |   |
|------------------------------|---|
| CAPTURE IMAGE FROM IO SENSOR |   |
|                              | × |
| Exposing the X-ray.          |   |

Dvojitým poklepáním na pracovní plochu na kartě ACQUISITION bude EzDent-i připraven ke snímání obrazu. Stejnou funkci zajišťuje i tlačítko [Ready / Připraven].

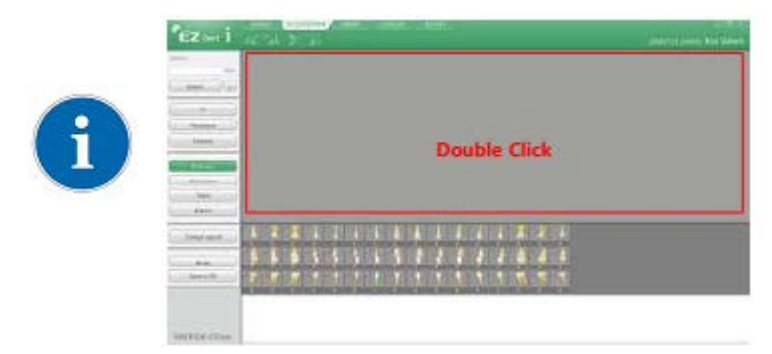

#### <u>Krok 4</u>

Spínačem expozice spusťte RTG expozici a snímek bude pořízen. Proces pořizování snímku je dokončen.

#### <u>Krok 5</u>

Z náhledů vyberte snímky a potom klikněte na tlačítko [Save to DB / Uložit do databáze]. Pořízené snímky se uloží do databáze.

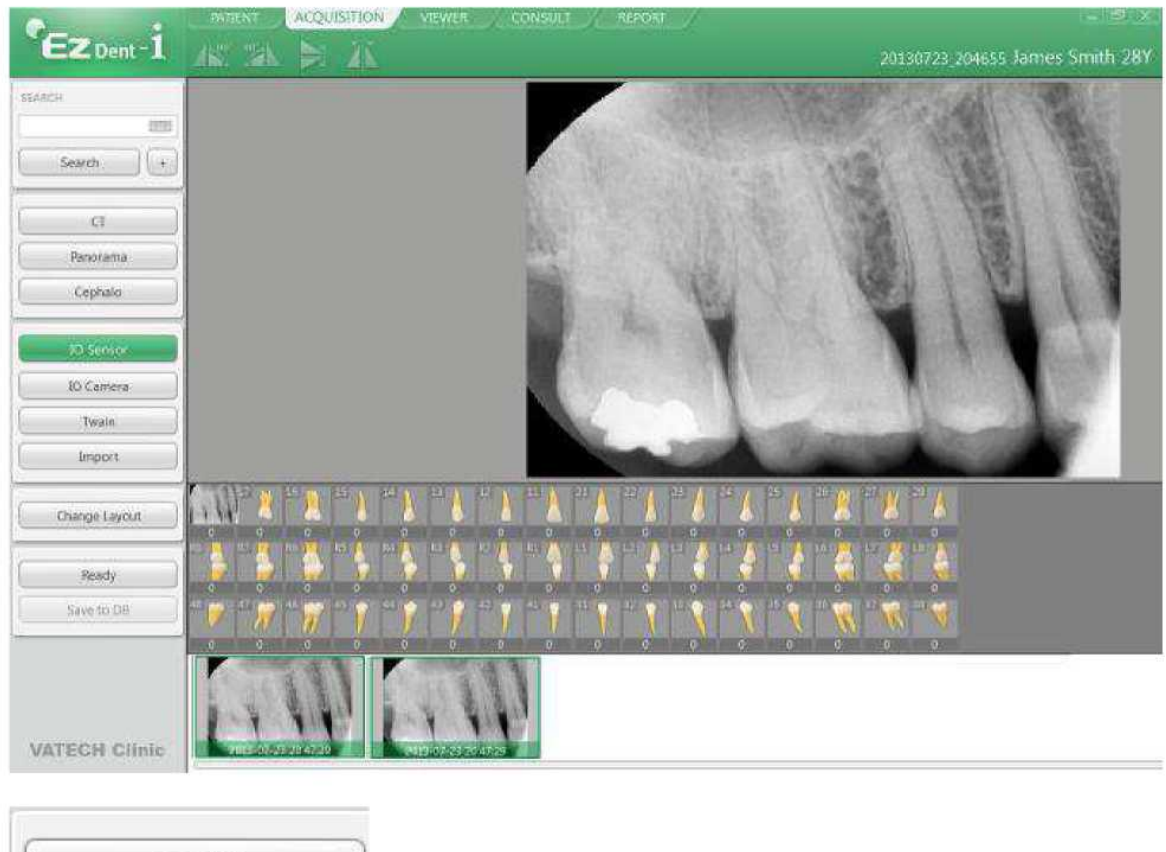

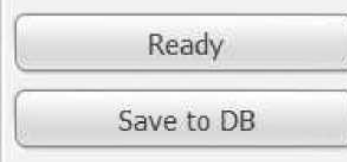

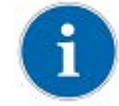

Pokud chcete vybrat více než 2 snímky, podržte klávesu Ctrl na klávesnici a klikejte na požadované snímky v náhledech.

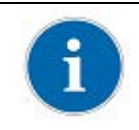

Chcete-li změnit způsob ukládání pořízených snímků, změňte možnosti v nastaveních. S funkcí automatického ukládání do databáze "Auto DB Save" se všechny pořízené snímky automaticky ukládají do databáze. Další možnost, "Manual", pouze ukládá vybrané snímky do databáze.

#### 5.5.3 Zobrazení snímku

#### <u>Krok 1</u>

Zadejte jméno nebo číslo grafu pacienta v okně "Patient Search / Vyhledávání pacienta" a klikněte na tlačítko [Search / Hledat] nebo stiskněte klávesu Enter. Zobrazí se výsledek vyhledávání.

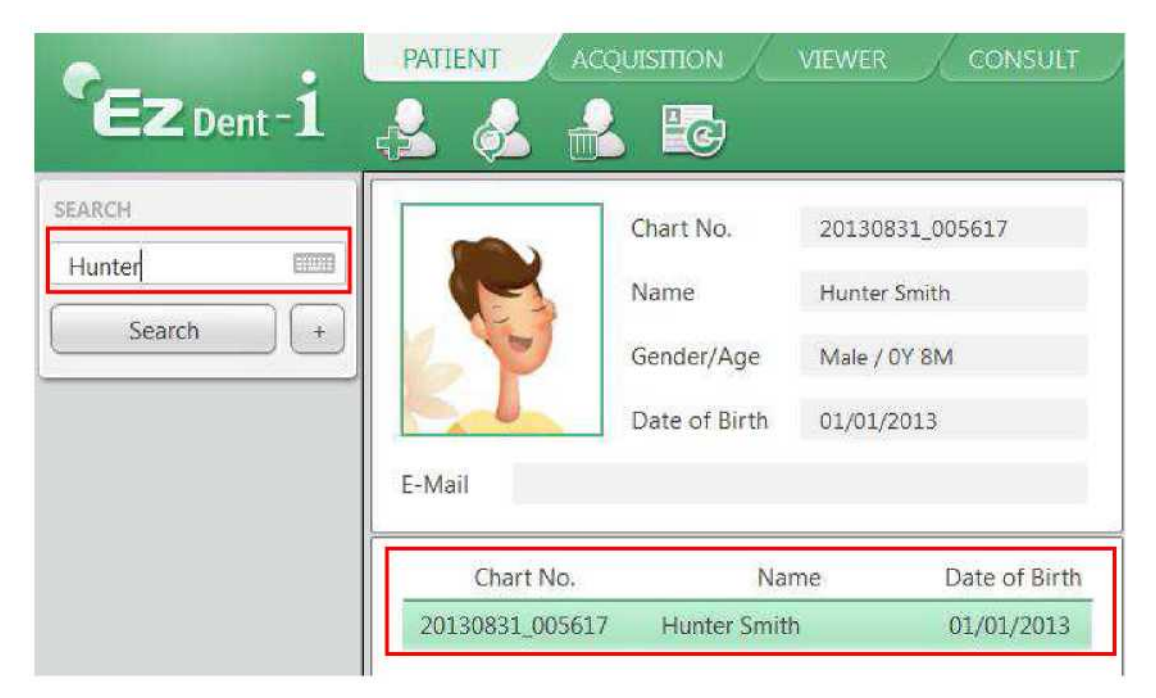

#### <u>Krok 2</u>

Dvakrát klikněte na vybraný "Patient List / Seznam pacientů". Snímky se zobrazí v záložce "VIEWER / PROHLĺŽEČ".

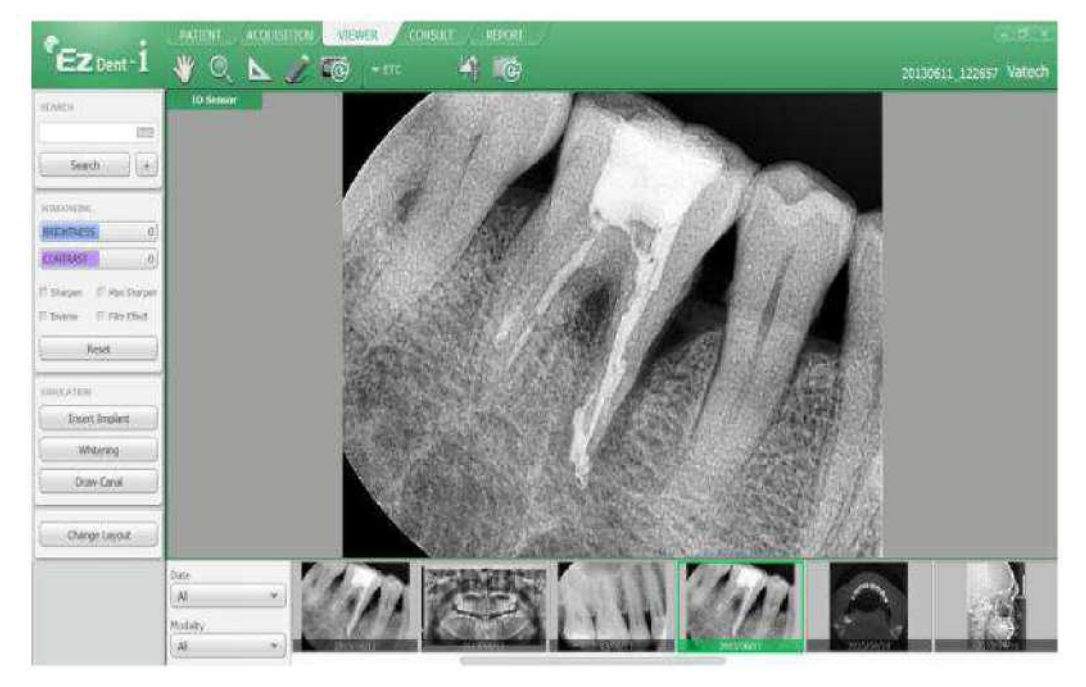

# Kapitola 6 Údržba

K dosažení optimálního výkonu doporučuje VÝROBCE udržovat pracovní plochu v čistotě. Na čištění *EzSensor HD* neexistují žádné specifické požadavky mimo běžnou péči a pozornost věnovanou vnějšímu vzhledu.

#### 6.1 Vizuální kontrola

Jako u všech elektrických systémů či zařízení, *EzSensor HD* vyžaduje nejen správné použití, ale také vizuální kontrolu před uvedením do provozu, stejně jako rutinní kontroly v pravidelných intervalech. Tato opatření pomohou zajistit, že výrobek bude fungovat přesně, bezpečně a efektivně.

Před použitím by měl provozovatel zkontrolovat, zdali výrobek nevykazuje jakékoliv známky fyzického poškození nebo vady. Existuje-li podezření, že něco není v pořádku, obraťte se na místního distributora výrobků a vyžádejte si další pokyny, jak postupovat.

#### 6.2 Pravidelná údržba

Pravidelná údržba by se měla provádět podle potřeby a v souladu se sledovanou frekvencí uvedenou v tabulce níže. Údržba by se měla skládat z různých kontrol prováděných provozovatelem nebo kvalifikovaným servisním technikem.

- Zkontrolujte, zda všechny kabely připojené k *EzSensor HD* nejsou poškozené.
- Zkontrolujte, zda *EzSensor HD* nevykazuje jakéhokoli vnějšího poškození, které by mohlo ohrozit jeho bezpečně použití. V případě, že *EzSensor HD* má závadu, je nutné senzor vrátit výrobci k opravě.
- Uspořádejte senzor a ovládací box s USB kabelem tak, aby nedošlo k poškození pryžové izolace kabelu. Nemělo by se na ně šlapat ani je ohýbat a stlačovat nohama stolu.

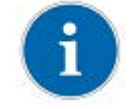

Kvalifikovaný servisní technik je osoba pověřená výrobcem nebo jeho distributory.

#### 6.2.1 Seznam zkoušek

| Zkoušená položka | Frekvence | Vybavení                        |
|------------------|-----------|---------------------------------|
| Připojení        | Denně     | Sensor a PC                     |
| Kabel            | Měsíčně   | Kabel                           |
| Rozlišení        | Ročně     | Resolution Patterns, Gammex rmi |
|                  |           |                                 |

#### 6.2.2 Připojení

Předmět

Zkontrolovat normální provoz počítače, když je k němu připojen senzor

- Postup
  - 1. Připojte USB konektor EzSensor HD k USB portu
  - 2. Potvrzení instalace ovladače ve Správci zařízení

Způsob potvrzení:

Windows 7: Ovládací panely  $\rightarrow$  Systém a zabezpečení  $\rightarrow$  Systém  $\rightarrow$  Správce zařízení

Windows XP: Nastavení  $\rightarrow$  Ovládací panely  $\rightarrow$  Systém  $\rightarrow$  Hardware  $\rightarrow$  Správce zařízení

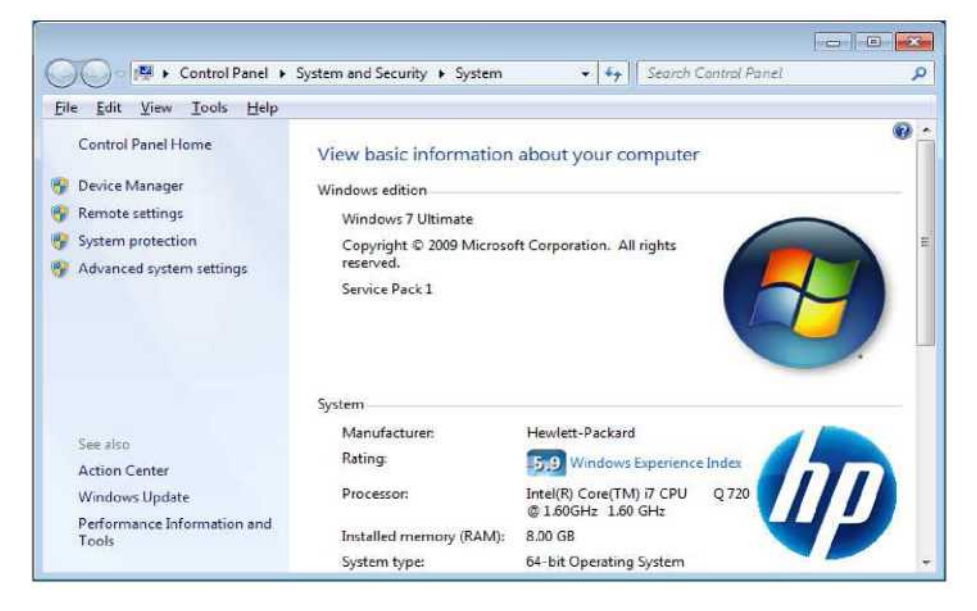

3. Vyberte "VH EzSensor-N x.x" (nachází se pod "Imaging Device"). Měli byste vidět zprávu "This device is working properly / Toto zařízení pracuje správně".

| 🚔 Device Manager 💿 💽                                                                                                    | VH EzSensor-N 1.5 Properties                                                                                                    | *      |
|----------------------------------------------------------------------------------------------------|----------------------------------------------------------------------------------------------------|--------|
| Eile       Action       Yiew       Help         Imaging       Imaging       Imagi | General     Dtver     Details       VH EzSensor-N 1.5     Device type:     Imaging devices       Manufacturer:     Va Tech       Location:     Location 0       Device status     IThis device is working property. | *      |
|                                                                                                    | ОК                                                                                                    | Cancel |

#### 6.2.3 Kabel

• Předmět

Zabránit poruše senzoru způsobené výskytem externího namáhání kabelu.

• Postup

1. Uspořádejte senzor a ovládací box s USB kabelem tak, aby nedošlo k poškození pryžové izolace kabelu. Nemělo by se na ně šlapat ani je ohýbat a stlačovat nohama stolu.

2. Zkontrolujte, zda všechny kabely připojené k EzSensor HD nejsou poškozené.

#### 6.2.4 Rozlišení

Předmět

Zkontrolovat rozlišení EzSensor HD

- Postup
  - 1. Spusťte EasyDent (EzDent-i) s připojením EzSensor HD.
  - 2. Na střed detektoru v diagonálním směru připojte fantom k určení rozlišení.
  - 3. Nastavte podmínku RTG na 60~70 kVp 50 mAs a SID na 28 cm
  - 4. Zkontrolujte, zda je rozlišení vyšší než 8 lp/mm.

#### 6.3 Péče a čištění

Aby se zabránilo infekci, otřete přední desku senzoru roztokem ethanolu nebo glutaraldehydu k desinfekci při každém použití přístroje u jiného pacienta. Pokud máte v úmyslu použít jiný dezinfekční prostředek než je uvedeno výše, nebo jste mícháte jiný dezinfekční prostředek s ethanolem, obraťte se na odborníka, protože by mohlo dojít k poškození destičky.

K čištění *EzSensor HD* použijte následující roztoky, jež jsou uvedené níže. Řiďte se prosím uvedenými pokyny. (Nepoužívejte žádné druhy rozpouštědel, například alkohol nebo benzín).

- Slabý roztok mýdla s vodou
- Isopropylalkohol (70 %)
- Většina čistících prostředků na bázi alkoholu a amoniaku
- Slabé neabrazívní čisticí prostředky

Nenamáčejte ani neponořujte žádnou část výrobku a po čištění jej nezapomeňte vysušit. Čištění povrchu výrobku provádějte jeho zvlhčením měkkým bavlněným hadříkem namočeným do jednoho z čisticích roztoků uvedených výše. Jemně otřete povrch v přímých tazích od konce ke konci, ale bez použití tlaku. Dbejte, aby do výrobku nepronikly kapaliny přes USB kabel nebo konektory mezi senzorem a kabelem.

Po očištění povrchu *EzSensor HD* použijte hadřík (neuvolňující vlákna) k osušení výrobku, podle potřeby, dokud nebude povrch čistý.

- \* Stejným způsobem vyčistěte silikonové pouzdro.
- \* Nepoužívejte následující čisticí prostředky.
  - Tvrdé kartáče nebo škrabky jakéhokoliv druhu
  - Silné kyseliny nebo alkaloidy

#### 6.4 Bezpečnostní opatření

- Neponořujte senzor do vody nebo alkoholu.
- Problémy s kalibrací může opravit autorizovaný servisní personál.
- Servisní pracovníci nemohou zvládnout problémy, které nejsou v tomto návodu uvedeny.
- Vyžádejte si prosím opravy u výrobce prostřednictvím prodejce výrobků VATECH.
- Zařízení a příslušenství je nutno na konci životnosti výrobku bezpečně zlikvidovat. Je nutno dodržovat národní předpisy.

#### 6.5 Reklamace výrobku

Jakýkoli zdravotnický pracovník (například zákazník nebo uživatel výrobku nebo systému), který má nějaké stížnosti musí nejprve kontaktovat svého distributora, který se bude těmito problémy zabývat.

Pokud výrobek způsobil nebo přispěl k vážnému poranění pacienta, váš distributor by měl neprodleně uvědomit výrobce a to telefonicky, faxem nebo písemnou korespondencí. Výrobce ji nahlásit vládě v souladu se svým procesem podávání zpráv.

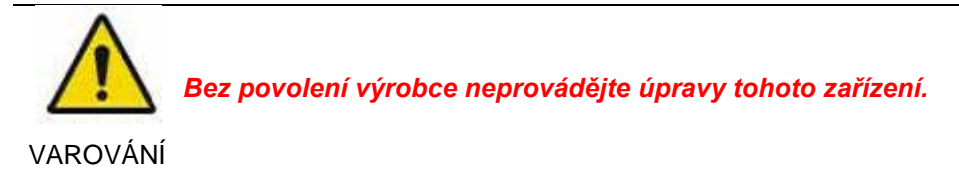

## Příloha

#### A.1 Pokyny k RTG expozici

Požadovaná dávka RTG pro získání co nejlepšího obrazu závisí na následujícím:

- Zdroj rentgenového záření (sestava elektronky, výrobce, AC/DC, atd.)
- Vzdálenost mezi ohniskem paprsku a senzorem
- Rentgenovaný zub (objekt)
- Hustota kostí a věk pacienta
- Různé další okolnosti, atd.

Kvalitu snímku ovlivňuje RTG dávka. Na základě fyzikálních zákonů nedostatečná dávka obvykle znamená vyšší obrazový šum, což vede ke špatnému rozlišení detailů. Na druhou stranu může příliš vysoká dávka způsobit přeexponování senzoru. Je to také znát poklesem rozlišení detailů, zejména v tmavších oblastech.

Vliv zpracování snímku snižuje rozdíl mezi kvalitou snímků při různých dávkách. Uživatelé mohou upravit jas a kontrast v nabídce možností.

Doporučená dávka expozice je od 300 µGy do 600 µGy při měření bez objektu. Doba expozice odpovídající dávce se může lišit v závislosti na použitém RTG zařízení. Doporučené doby expozice podle poloh jsou uvedené v tabulce dob expozice.

Dávka RTG se udržuje prostřednictvím napětí elektronky (kVp) a proudu (mA), jakož i expoziční dobou v závislosti na úrovni signálu.

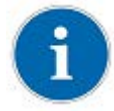

Vzhledem k tomu, doba expozice závisí na diagnostickém problému, jakož i klinické situaci, výběr nastavení je v kompetenci ošetřujícího lékaře.

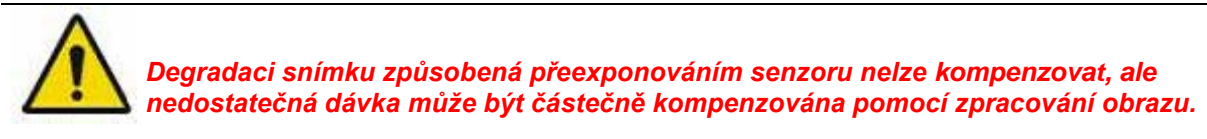

POZOR

#### <Tabulka 4. Doporučené doby expozice>

| Podmínky expozice        | Dávka<br>(µGy) | 60 kVp<br>6 mA      | 60 kVp<br>2 mA | 65 kVp<br>5 mA |  |
|--------------------------|----------------|---------------------|----------------|----------------|--|
| Pacient                  |                | Dospělý             | Dospělý        | Dospělý        |  |
| SID                      |                | 28 cm               | 18 cm          | 28 cm          |  |
| Intraorální RTG přístroj | Č.             | VX 70               | AnyRay         | ESX            |  |
| (název modelu)           | filtru         | Přibližná doba expo |                | ce (sek.)      |  |
| Řezák a špičák           | 300 ~ 500      | 0,12 ~ 0,2          | 0,1 ~ 0,2      | 0,18 ~ 0,28    |  |
| Stolička                 | 400 ~ 600      | 0,16 ~ 0,25         | 0,15 ~ 0,25    | 0,24 ~ 0,34    |  |

\* SID: Vzdálenost zdroje ke snímkovacímu receptoru

\* Doporučená doba expozice ve výše uvedené tabulce se omezuje na intraorální RTG přístroj

i

U větších tělesných typů: zvyšte proud zdroje o 25 %

Pro dětí (5~21 let): snižte proud zdroje (nebo expozice) o 20 %

U bezzubých pacientů: snižte proud zdroje o 20 %.

Protože podmínky RTG expozice lze měnit v závislosti na věku, pohlaví a hustotě kostí pacienta, v případě pediatrie lze podmínky RTG expozice měnit na základě úsudku odborníka.

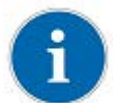

Bližší informace naleznete na webových stránkách FDA pro pediatrické RTG snímkování:

<u>http://www.fda.gov/radiation-</u> emittingproducts/radiationemittingproductsandprocedures/medicalimaging/ucm298899.htm</u>

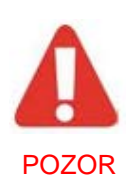

Dávka RTG nutná ke snímání obrazu se může měnit v závislosti na zdroji rentgenového záření a na podmínkách prostředí. Je nutné zachovat dobu expozice a měnit hodnoty kVp a mA v závislosti na úrovni signálu. Kromě toho, v případě, že se zdroj RTG záření a vzdálenost k senzoru se během počáteční instalace změní, je vzdálenost (od kužele k detektoru) musí být změněna na nastavení 80 mm.

Doba expozice se může lišit v závislosti na věku, pohlaví a hustotě kostí pacienta.

#### A.2 Chybové zprávy

- 1. Ovladač USB zařízení není nainstalován.
  - Řešení: Nainstalujte prosím ovladač zařízení znovu.
- 2. Ovládací skříňku nelze zapnout.
  - Řešení: Zkontrolujte a znovu připojte USB kabel počítače.
- 3. Ovladač USB zařízení nepracuje správně.
  - Řešení: Ovladač znovu nainstalujte.
- 4. Program k pořizování snímků je již spuštěn.
  - Řešení: Zavřete prosím všechny ostatní programy.
- 5. Vypršela doba odezvy detektoru.
  - Zkontrolujte a znovu připojte USB kabel počítače. Učiňte nový pokus.
    - Pokud se znovu zobrazí stejná zpráva, obraťte se na zákaznický servis.
- 6. Chyba datové komunikace.
  - Řešení: Znovu připojte USB kabel počítače.
- 7. Zrušeno pořizování snímku.
  - Znamená to, že uživatel pořizování snímku zrušil. Učiňte nový pokus.
- 8. Nelze najít tmavý rámeček.
  - Řešení: Obnovte kalibrační data EzSensor HD z instalačního CD softwaru nebo znovu zkalibrujte senzor. Pokud se znovu zobrazí stejná zpráva, obraťte se na zákaznický servis.
- 9. Nelze najít jasné rámečky pro kalibraci.
  - Řešení: Znovu nainstalujte ovladač EzSensor HD.
- 10. Chyba korekce nesprávné Pixelové mapy.
  - Řešení: Obnovte kalibrační data EzSensor HD z instalačního CD softwaru nebo znovu zkalibrujte senzor. Pokud se znovu zobrazí stejná zpráva, obraťte se na zákaznický servis.

- 11. Chybné parametry zpracování snímku.
  - Řešení: Zkontrolujte zdroj rentgenového záření. Pokud problém přetrvává, vyhledejte technickou pomoc.
- 12. Nelze načíst "EzSensor.dll".
  - Řešení: Znovu prosím nainstalujte software k pořizování snímků.
- 13. Požadovaný soubor "EzSensor.dll" byl poškozen.
  - Řešení: Znovu prosím nainstalujte software k pořizování snímků.

### A.3 Řešení problémů

Pokud během provozu narazíte na nějaké problémy týkající se **EzSensor HD**, vyhledejte nápravná opatření v tabulce pro řešení problémů níže. Pokud problém přetrvává, obraťte se na místního distributora výrobku.

#### <Tabulka 5. Tabulka pro řešení problémů>

| Polož<br>ka | Popis                                                                      | Nápravné opatření                                                                                                    |
|-------------|----------------------------------------------------------------------------|----------------------------------------------------------------------------------------------------|
| 1           | Zobrazí se chybová zpráva "PID 2 <u>XXX</u> NO;<br>#0 (Check Connection)". | Odpojte USB kabel počítače od konektoru počítače.<br>Otevřete Správce zařízení systému Windows a<br>zkontrolujte, zda je zařízení správně nainstalováno. |
|             |                                                                            | Jinak zkuste jiný USB port na počítači.                                                                                                    |

## A.4 Informace k elektromagnetické kompatibilitě

| Pokyny a prohlášení výrobce – elektromagnetické emise                                                |           |                                                                                                    |  |  |  |
|----------------------------------------------------------------------------------------------------|-----------|----------------------------------------------------------------------------------------------------|--|--|--|
| Tento výrobek je určen pro použití v níže specifikovaném elektromagnetickém prostředí. Zákazník nebo |           |                                                                                                    |  |  |  |
| uživatel výrobku by měl zajistit, aby byl v tomto prostředí používán.                                |           |                                                                                                    |  |  |  |
| Emisní zkouška                                                                                       | Shoda     | Elektromagnetické prostředí – pokyny                                                                                                    |  |  |  |
| Vysokofrekvenční<br>emise CISPR 11                                                                   | Skupina 1 | Výrobek využívá vysokofrekvenční energii pouze pro své vnitřní<br>funkce. Proto jsou jeho vysokofrekvenční emise velmi nízké a<br>pravděpodobně u elektronických zařízení v blízkosti nezpůsobí<br>jakékoliv rušení. |  |  |  |
| Vysokofrekvenční<br>emise CISPR 11                                                                   | Třída A   | Výrahok je vhodný k použití ve věsch provozech, všetně                                                                                                    |  |  |  |
| Harmonické emise<br>IEC 61000-3-2                                                                    | A         | domácích a provozů, které jsou přímo propojené s USB                                                                                                    |  |  |  |
| Kolísání napětí IEC<br>61000-3-3                                                                     | Splňuje   |                                                                                                    |  |  |  |

| Pokyny a prohlášení výrobce – elektromagnetické emise                                                |                                                                           |                                                                           |                                                                                                    |  |  |  |
|----------------------------------------------------------------------------------------------------|---------------------------------------------------------------------------|---------------------------------------------------------------------------|----------------------------------------------------------------------------------------------------|--|--|--|
| Tento výrobek je určen pro použití v níže specifikovaném elektromagnetickém prostředí. Zákazník nebo |                                                                           |                                                                           |                                                                                                    |  |  |  |
| uživatel výrobku by měl zajistit, aby byl v tomto prostředí používán.                                |                                                                           |                                                                           |                                                                                                    |  |  |  |
| Zkouška odolnosti                                                                                    | Úroveň zkoušky<br>IEC 60601                                               | Úroveň shody                                                              | Elektromagnetické prostředí – pokyny                                                                                                    |  |  |  |
| Elektrostatický<br>výboj (ESD) IEC<br>61000-4-2                                                      | ± 6 kV kontakt<br>± 8 kV vzduch                                           | ± 6 kV kontakt<br>± 8 kV vzduch                                           | Podlahy by měly být dřevěné, betonové<br>nebo z keramické dlažby. Jsou-li podlahy<br>pokryty syntetickým materiálem, relativní<br>vlhkost by měla být alespoň 30 %. |  |  |  |
| Rychlé elektrické<br>přechodné<br>jevy/skupiny<br>impulzů IEC 61000-<br>4-4                          | ± 2 kV pro napájecí<br>vedení<br>± 1 kV pro<br>vstupní/výstupní<br>vedení | ± 2 kV pro napájecí<br>vedení<br>± 1 kV pro<br>vstupní/výstupní<br>vedení | Kvalita hlavního napájení by měla<br>odpovídat kvalitě typického komerčního<br>nebo nemocničního prostředí.                                                         |  |  |  |
| Ráz<br>IEC 61000-4-5                                                                                 | ± 1 kV diferenciální<br>režim<br>± 2 kV společný<br>režim                 | ± 1 kV diferenciální<br>režim<br>± 2 kV společný<br>režim                 | Kvalita hlavního napájení by měla<br>odpovídat kvalitě typického komerčního<br>nebo nemocničního prostředí.                                                         |  |  |  |
|                                                                                                    | < 5 % U⊤<br>(> 95% pokles v U⊤)<br>po 0,5 cyklu                           | < 5 % U⊤<br>(> 95% pokles v U⊤)<br>po 0,5 cyklu                           |                                                                                                    |  |  |  |
| Poklesy napětí,<br>krátká přerušení a<br>kolísání napětí na                                          | 40 % U⊤ (60%<br>pokles v U⊤) po 6<br>cyklů                                | 40 % U⊤ (60%<br>pokles v U⊤) po 6<br>cyklů                                | kvalita hlavního napajení by mela<br>odpovídat kvalitě typického komerčního<br>nebo nemocničního prostředí. Pokud<br>uživatel výrobku vyžaduje nepřetržitý          |  |  |  |
| napájecích<br>vstupních vedeních<br>IEC 61000-4-11                                                   | 70 % U⊤ (30% pokles<br>v U⊤) po 30 cyklů                                  | 70 % U⊤ (30%<br>pokles v U⊤) po 30<br>cyklů                               | provoz i během výpadků síťového<br>napájení, doporučuje se, aby byl výrobek<br>napájen z nepřetržitého zdroje nebo z<br>baterie.                                    |  |  |  |
|                                                                                                    | < 5 % U⊤<br>(> 95% pokles v U⊤)<br>po 5 sek.                              | < 5 % U⊤<br>(> 95% pokles v U⊤)<br>po 5 sek.                              |                                                                                                    |  |  |  |
| Frekvence napájení                                                                                   |                                                                           |                                                                           |                                                                                                    |  |  |  |
| (50/60 Hz)<br>IEC 61000-4-8                                                                          | 3,0 A/m                                                                   | 3,0 A/m                                                                   | Magnetická pole síťového kmitočtu by měla<br>být na úrovních charakteristických pro<br>typické místo v typickém komerčním nebo<br>nemocničním prostředí.            |  |  |  |
| Vedené RF                                                                                            | 3 Vrms                                                                    | 3 Vrms                                                                    | Přenosná a mobilní radiofrekvenční                                                                                                    |  |  |  |
| IEC61000-4-6                                                                                         | 150 kHz až 80 MHz                                                         | 150 kHz až 80 MHz                                                         | komunikační zařízení by se neměla                                                                                                    |  |  |  |
| Vyzařované RF<br>IEC61000-4-3                                                                        | 3 Vrms<br>80 MHz až 2,5 GHz                                               | 3 Vrms<br>80 MHz až 2,5 GHz                                               | používat blíže k jakékoli části výrobku,<br>včetně kabelů, než je doporučená                                                                                        |  |  |  |

|                                                 |                                                       | vzdálenost vypočítaná z rovnice platné pro                              |  |  |
|-------------------------------------------------|-------------------------------------------------------|-------------------------------------------------------------------------|--|--|
|                                                 |                                                       | frekvenci vysílače.                                                     |  |  |
|                                                 |                                                       | Doporučená vzdálenost odstupu                                           |  |  |
|                                                 |                                                       | $\begin{bmatrix} 3,5 \end{bmatrix}$                                     |  |  |
|                                                 |                                                       | $a = \left[ \frac{1}{V_1} \right] \sqrt{P}$                             |  |  |
|                                                 |                                                       | Doporučená vzdálenost odstupu                                           |  |  |
|                                                 |                                                       | $d = \left[\frac{3,5}{E_1}\right]\sqrt{P} \text{ 80 MHz to 800 MHz}$    |  |  |
|                                                 |                                                       | $d = \left[\frac{7}{E_1}\right]\sqrt{P} \text{ 800 MHz to 2.5 GHz}$     |  |  |
|                                                 |                                                       | Kde <i>P</i> je maximální výstupní výkon vysílače ve                    |  |  |
|                                                 |                                                       | doporučená vzdálenost odstupu v metrech (m).                            |  |  |
| Intenzita pole z pevných rádiových vysílačů tak |                                                       |                                                                         |  |  |
|                                                 |                                                       | jak je určena elektromagnetickým průzkumem                              |  |  |
|                                                 |                                                       | lokality,<br>(a) by měla být pižčí pož úrovož sbody                     |  |  |
|                                                 |                                                       | v jednotlivých frekvenčních rozsazích (b).                              |  |  |
|                                                 |                                                       | Dužení může postot v blízkosti zeřízení                                 |  |  |
|                                                 |                                                       | označeného následujícím symbolem:                                       |  |  |
|                                                 |                                                       | 4 3                                                                     |  |  |
|                                                 |                                                       | (((•)))                                                                 |  |  |
|                                                 |                                                       |                                                                         |  |  |
| <b>Poznámka 1)</b> U⊤ je stì                    | ídavé síťové napětí pře                               | d aplikací zkušební úrovně.                                             |  |  |
| Poznámka 2) Při 80 M                            | /Hz a 800 MHz platí vyš                               | ší frekvenční rozsah.                                                   |  |  |
| Poznámka 3) Tyto po                             | kyny nemusí platit ve vš                              | ech situacích. Síření elektromagnetických vln je ovlivněno absorpcí a   |  |  |
| odrazem od konstrukc                            | i, predmetu a lidi                                    | základnových stania radiových (mahilních/hazdrátových) talafanů a       |  |  |
| a menzity poir z pevny                          | ych vysliacu, napriklau z<br>rádií, amatárských rádií | AM a EM rozhlasového vysílání a televizního vysílání, nelze s přesností |  |  |
| teoreticky předpovídat                          | : Pro posouzení elektroi                              | magnetického prostředí v důsledku pevných RF vysílačů je třeba zvážit   |  |  |
| provedení elektromagi                           | netického průzkumu loka                               | ality. Pokud naměřená intenzita pole místa, na kterém se výrobek        |  |  |
| používá, překročí přísl                         | ušnou povolenou úrove                                 | ň shody RF, zkoušené zařízení je třeba sledovat za účelem ověření       |  |  |
| normálního provozu. F                           | okud je pozorován abn                                 | ormální výkon, mohou být nezbytná další opatření, například             |  |  |
| přeorientování nebo p                           | řemístění výrobku. <b>b</b> Ve                        | frekvenčním pásmu 150 kHz až 80 MHz musí být intenzita pole nižší       |  |  |
| než [V1] V / m.                                 |                                                       |                                                                         |  |  |

# Doporučené vzdálenosti odstupu mezi přenosnými a mobilními RF komunikačními zařízeními a výrobkem.

Tento výrobek je určen pro použití v elektromagnetickém prostředí, v němž je vyzařované RF rušení regulováno. Uživatel výrobku může pomoci zabránit elektromagnetickému rušení dodržováním minimální vzdálenosti mezi přenosnými a mobilními RF komunikačními zařízeními (vysílači) a výrobkem tak, jak je doporučeno níže, podle maximálního výstupního výkonu komunikačního zařízení.

| - L | ,                              |                   |                             |                    |  |
|-----|--------------------------------|-------------------|-----------------------------|--------------------|--|
| ſ   | Jmenovitý maximální            | Vzdálenost        | t odstupu (m) podle frekver | ice vysílače       |  |
|     | výstupní výkon (W)<br>vysílače | 150 kHz až 80 MHz | 80 MHz až 800 MHz           | 800 MHz až 2,5 GHz |  |
| ſ   | 0,01                           | 0,12              | 0,12                        | 0,23               |  |
| ſ   | 0,1                            | 0,37              | 0,37                        | 0,74               |  |
| ſ   | 1                              | 1,17              | 1,17                        | 2,33               |  |
| ſ   | 10                             | 3,70              | 3,70                        | 7,37               |  |
| ľ   | 100                            | 11,70             | 11,70                       | 23,30              |  |

U vysílačů se jmenovitým maximálním výkonem, které nejsou uvedeny výše, lze doporučenou vzdálenost odstupu (d) v metrech (m) odhadnout pomocí rovnice platné pro frekvenci vysílače, kde P je maximální výstupní výkon vysílače ve Wattech (W) podle údajů výrobce vysílače.

Poznámka 1: Při 80 MHz a 800 MHz platí vzdálenost odstupu pro vyšší frekvenční rozsah

**Poznámka 2:** Tyto pokyny nemusí platit ve všech situacích. Šíření elektromagnetických vln je ovlivněno absorpcí a odrazem od konstrukcí, předmětů a lidí.

#### Copyright © 2013 Rayence

Informace obsažené v tomto dokumentu podléhají změnám bez předchozího upozornění a nepředstavují žádný závazek ze strany prodávajícího.

Tento dokument obsahuje materiály chráněné mezinárodním autorským právem. Všechna práva vyhrazena. Žádná část tohoto návodu nesmí být bez výslovného písemného svolení výrobce a autorů tohoto návodu reprodukována, přenášena ani přepisována.

Pokud provedete nesprávně nastavení výrobku, což způsobí selhání nebo závadu výrobku, nemůžeme zaručit žádnou odpovědnost.

#### Rayence Co., Ltd.

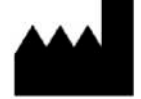

Internet ► www.rayence.com 14, Samsung 1-ro 1-gil, Hwaseong-si,Gyeonggi-do, Korea

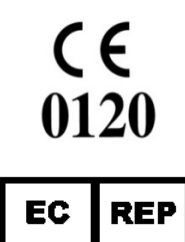

Značka CE zaručuje shodu výrobku s Evropskou směrnicí pro zdravotnická

zařízení 93/42/EHS jako zařízení třídy IIa.

#### Schválil SGS United Kingdom Ltd

VATECH Dental Manufacturing Ltd.

Chancery House, St. Nicholas Way, Sutton, SM1 1JB, Spojené království Tel.: +44 (0)208-652-1990, Fax: +44 (0)208-652-1909 VATECH America Inc. 2200 Fletcher Ave. Suite 705A, Fort Lee, NJ07024 Tel.: +1 201-210-5028 Číslo dokumentu R-USM-712 Verze vydání 1.2 Ze dne 26. ledna 2016

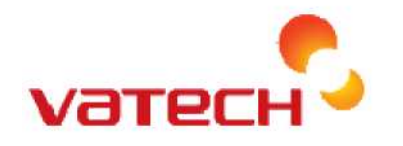

Distributor Dent Unit s.r.o. Obvodní 23/39 503 32 Hradec Králové <u>info@dentunit.cz</u> www.dentunit.cz

> Vatech Global 13, Samsung 1-ro 2-gil, Hwaseong-si,Gyeonggi-do, Korea